# **RDz Web Services Tutorial 03 CICS Web Services Enablement**

© Abteilung Technische Informatik, Institut für Informatik, Universität Leipzig © Abteilung Technische Informatik, Wilhelm Schickard Institut für Informatik, Universität Tübingen

## Content

1.Tutorial Overview

1.1 Scenario

**1.2 Tutorial Requirements** 

1.3 Section Overview

2. Preparation: Create Filters to display Catalog Manager Contents

3.Generate resources for the inquireSingle Web Service provider

3.1.Extract the existing program interface

3.2. Run the interpretive conversion

3.3.Review the output

4.Prepare HFS 17

4.1.Create the HFS directories

4.2.Copy WSBIND file to the Pickup Directory

5. Prepare CICS

5.1.Create a PIPELINE Resource Definition

5.2. Create a TCPIPService Resource Definition

5.3. Verify resource installation

6.Test the Web Service

Appendix A, URIMAP resource definitions

Appendix B, Using OMVS

Appendix C, Build-in CICS Transactions

Appendix D, CEDA Transaction, Resource definition online

Appendix E, CEDA Define

Appendix F, Executing the transaction, using BMS presentation logic

## 1. Tutorial Overview

Within this tutorial, you will enable one function of the CICS Catalog Manager as a Web Service. You will therefore use WebSphere Developer for System z Version 7 (WDz) to generate the required components, define new CICS resources, and test it.

This method of enablement is called bottom up because you start from the bottom (i.e. your backend program) and generate the interface to the top.

### 1.1 Scenario

CICS TS V3.1 on your z/OS system includes a sample application called CICS Catalog Manager. This is basically a catalog ordering system for office materials whose modular design makes it perfectly suitable for modernization and reuse.

For more information about the CICS Catalog Manager read "Discover the CICS Catalog Manager". It is located on DVD and should be in your virtual machine at C:\WDz\_Tutorials\Tutorial06\CatMan\_Ressources.

The CICS catalog example is a working COBOL application that is designed to illustrate best practice when connecting CICS applications to external clients and servers. The example is constructed around a simple sales catalog and order processing application, in which the end user can perform these functions:

- List the items in a catalog.
- Inquire on individual items in the catalog.
- Order items from the catalog.

The base application has a 3270 user interface, but the modular structure, with well-defined interfaces between the components, makes it possible to add further components. In particular, the application comes with Web Service support, which is designed to illustrate how you can extend an existing application into the Web Services environment. The catalog data is stored in VSAM. You can run the transaction from a CICS<sup>®</sup> terminal using the Transaction ID (TRID) EGUI. An example, using BMS presentation logic is shown in Appendix E.

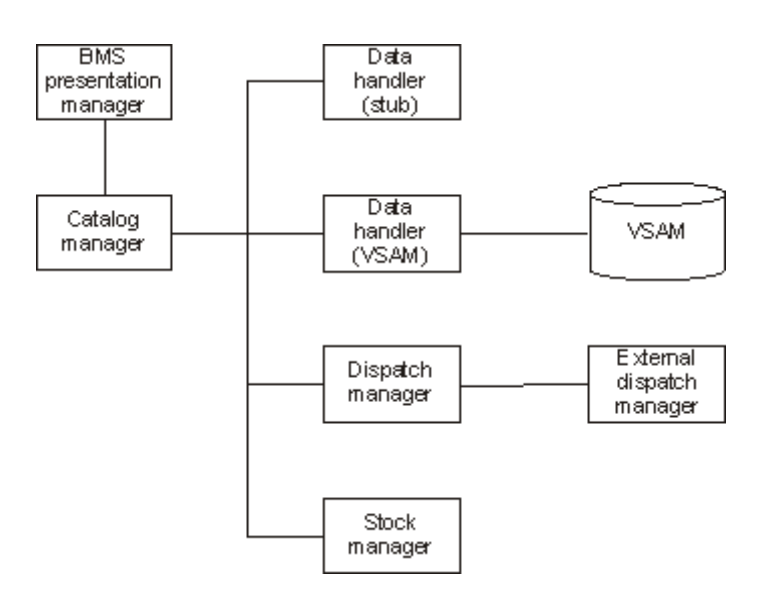

The example application has already been installed on 134.2.205.54 (hobbit). The 3270 user interface has been configured ready for you to use. The CICS System Definition (CSD) group DFH\$EXBS contains the application resource definitions.

Details of the CICS catalog manager example application can be found under: http://publib.boulder.ibm.com/infocenter/cicsts/v3r1/index.jsp?topic=/com.ibm.cics.ts31.doc/d fhxa/topics/dfhxa\_t100.htm

Assume you want to modernize the CICS Catalog Manager. You decide to use CICS Web Service support for the modernization. Your decision might result from the fact, that you might want to send data larger than 32k (this disqualifies the CICS Transaction Gateway). Alternatively you may want to provide a Web Service interface to de-couple your clients from the backend so they can use the application without having to know anything about the implementation.

### **1.2 Tutorial Requirements**

Please note that there are often several ways to perform functions in and for CICS. This tutorial will present one of the ways. If you are familiar with CICS, you will notice that some of the statements are general, and not necessarily true for every situation.

This tutorial assumes that you are familiar with the CICS Catalog Manager and WebSphere Developer for zSeries. The appendices contain additional Information:

Appendix A URIMAP resource definitions

Appendix B Using OMVS

Appendix C Build-in CICS Transactions

Appendix D CEDA—Transaction, Resource definition online

Appendix E CICS Catalog Manager (EGUI) Transaktion execution example using BMS presentation logic .

#### 1. Tutorial Overview (this section)

#### 2. Preparation

Create a filter to display Catalog Manager content We need a filter to be able to access content of the Catalog Manager.

3. Generate resources for the inquireSingle Web Service provider.

You will use WDz to create all required resources to enable the inquireSingle function of the CICS Catalog Manager as Web Service.

#### 4. Prepare HFS

In this part of the exercise we will discuss the creation of HFS directories that are needed for our resource definitions and copy the generated wsbind-file to our remote z/OS system.

#### 5. Prepare CICS

In this part of the lab exercise we will first create a PIPELINE resource definition and reference the CICS supplied sample pipeline configuration file.

Then we need to tell CICS to listen on a TCPIP port for incoming HTML. The TCPIPService resource definition allows us to do this. You will need a TCPIPService definition for each port you want CICS to listen on for incoming Web Service requests.

And finally, we will take time to look at the URIMAP and WEBSERVICE definitions CICS has created for use when it did the SCAN and found a WSBIND file.

6. Test the Web Service

We use the Web Services Explorer in WDz in this part of the lab to verify our work.

## 2.0 Preparation: Create Filters to display Catalog Manager Contents

To be able to access the Catalog Manager contents on the file system you will now create a filter in your workspace and specify mappings according to the occurring file types.

1.Open the z/OS Projects perspective: Window  $\rightarrow$  Open Perspective  $\rightarrow$  z/OS Projects. Connect to your host by right-clicking Frodo and selecting connect from the context menu. Enter your UserID and your Password and click OK.

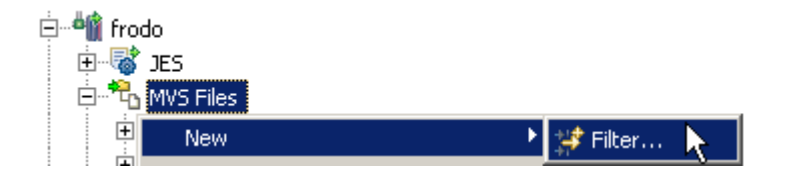

2.Expand frodo, right-click MVS Files in your Remote Systems view and select New  $\rightarrow$  Filter...

Please reaBitte lesen Sie den Text für jeden schritt sorgfältig zu ende, before you are entering data via keyboard or mouse.

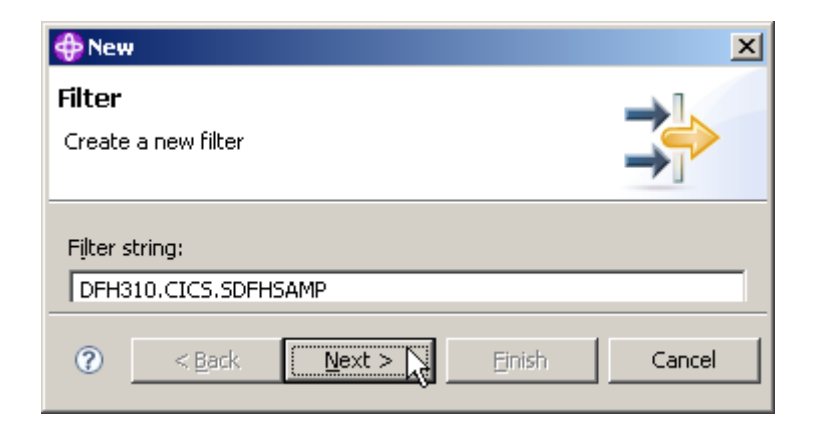

3.In the New Filter panel, enter DFH310.CICS.SDFHSAMP as Filter string and click Next.

| 🍄 New                                           |                                                                           |                                                            |
|-------------------------------------------------|---------------------------------------------------------------------------|------------------------------------------------------------|
| Filter                                          |                                                                           | <b>→</b> ]                                                 |
| Name the new filter                             |                                                                           |                                                            |
| Filters are saved for (<br>appear in the Remote | easy re-use. Specify a unique na<br>Systems view, and will be expa        | ame for this filter. This name wil<br>Indable.             |
| Filter name:                                    |                                                                           | Catman                                                     |
| Select a profile to ow<br>sharable by the team  | n the new filter. This determines<br>. It will be placed in the default f | if it is unique to you, or<br>ilter pool for that profile. |
| Select the profile who                          | se default filter pool is to contain                                      | the new filter: unilp                                      |
|                                                 |                                                                           |                                                            |
|                                                 | Z Dialah Masuk S                                                          |                                                            |

4.Insert Catman as Filter name, leave the defaults for the rest and click Finish.

| 🚊 🚽                      |
|--------------------------|
| 🖻 🗃 DFH310.CICS.SDFHSAMP |
| — 📑 АССТОО               |
| 📑 ACCT01                 |
| — 📑 АССТ02               |
| — 📑 АССТОЗ               |
| 📑 ACCT04                 |
|                          |
| 📑 ACCTINIT               |
|                          |
| 📑 ACCTSET                |
|                          |
| DFH\$AALL                |
| DFH\$ABRW                |
|                          |

5.In the Remote Systems view expand MVS Files. Now we have Catman under MVS Files. If you expand Catman and DFH310.CICS.SDFHSAMP, wait up to a minute, and you will see many entries.

Note: This is just the beginning...If you scroll down, you'll see the rest.

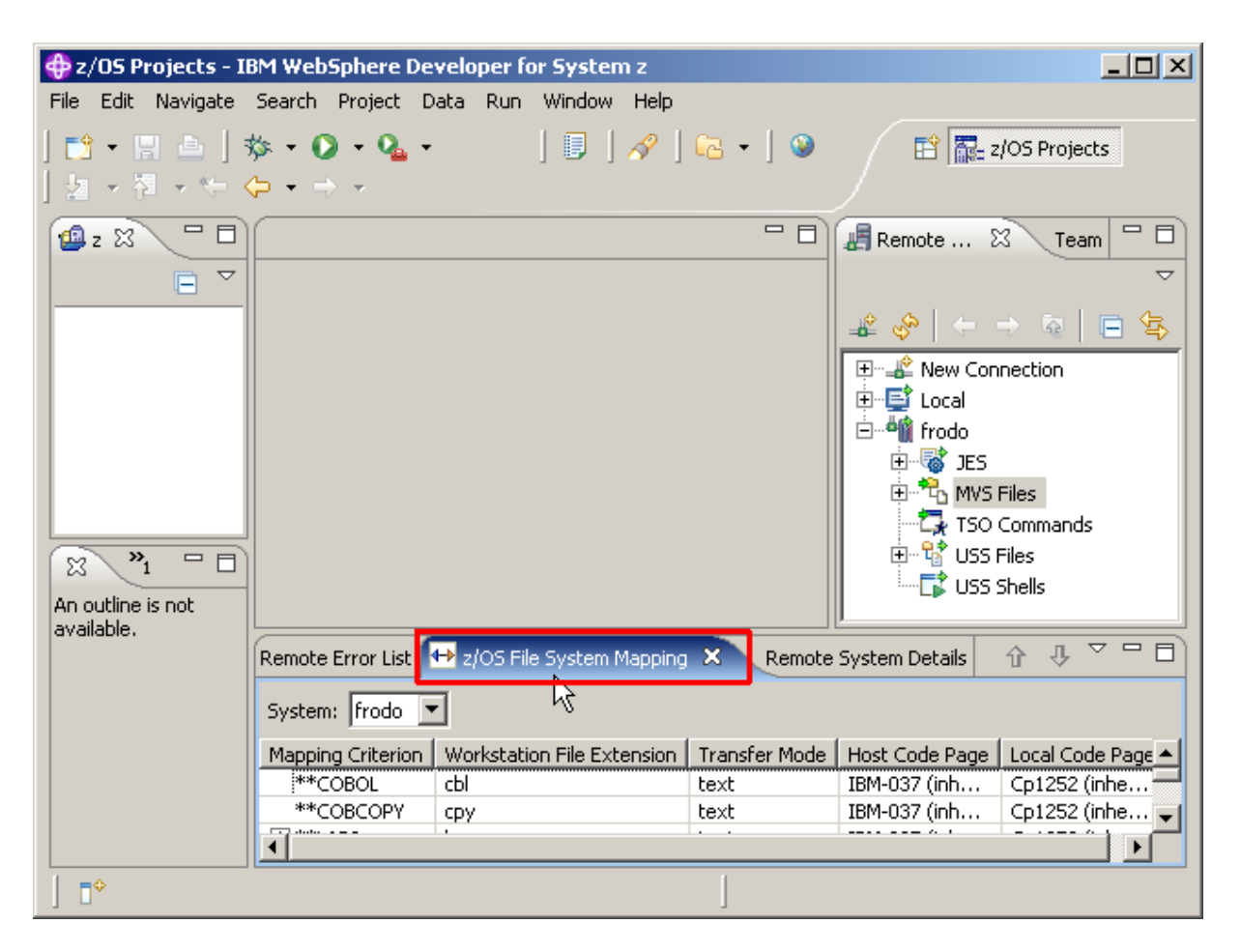

6.Switch to the z/OS File System Mapping view by clicking on the tab.

We need to add mappings to be able to work with the datasets which the Catman filter provides.

| Remote Error List 🚭 z/OS File System Mapping 🗙 Remote System Details |         |                                       |         |               |      |
|----------------------------------------------------------------------|---------|---------------------------------------|---------|---------------|------|
| System: frodo 💌                                                      |         |                                       |         |               |      |
| Mapping Criterion                                                    |         | Workstation File Ex                   | tension | Transfer Mode | Host |
| **COBOL                                                              | 4 m in  | T                                     |         | text          | IBM- |
| **COBCOPY                                                            | 🕰 Edit  |                                       |         | text          | IBM- |
| **PLI                                                                | 🥡 Add   | Data Set Mapping                      |         | text          | IBM- |
| **ASSENBLE                                                           | Bi Add  | Member Mapping                        | N       | text          | IBM- |
| **OBJ                                                                |         | · · · · · · · · · · · · · · · · · · · |         | binary        | IBM- |
| **LOAD                                                               | 🐹 Dele  | ete Mapping                           |         | binary        | IBM- |
| **CLIST                                                              | A Deir  | - Duisuiku                            |         | text          | IBM- |
| **JCL                                                                | Tr Rais | e Prioricy                            |         | text          | IBM- |
| **SIGYCLST                                                           | 🕂 Low   | er Priority                           |         | text          | IBM- |
| **CNTL                                                               |         | jcl                                   |         | text          | IBM- |

7.To add a data set mapping, right-click anywhere in the z/OS File System Mapping view and select Add Data Set Mapping.

Make sure, you are using the correct z/OS name (frodo in this example).

| € | Add Data Set Mapping X                                                                                                    | 1 |
|---|----------------------------------------------------------------------------------------------------|---|
| ſ | Mapping Criterion: **SDFHSAMP                                                                                                    |   |
|   | Workstation File Extension           Image: Constraint of the second second sec |   |
|   | O Other                                                                                                    |   |
|   | Transfer Mode<br>© Default (text)                                                                                                    |   |
|   | O Other text                                                                                                    |   |

8.On the Add Data Set Mapping panel, specify \*\*SDFHSAMP as Mapping Criterion, leave the defaults for the rest and click OK.

| **SDF  | HSAMP <undefined></undefined> |
|--------|-------------------------------|
| **LAB  | 🕰 Edit                        |
| **COE  | 🔗 Add Data Set Mapping        |
| **PLI  | Aud Data Set Mapping          |
| **ASS  | 👫 Add Member Mapping 📐        |
| **OBJ  | 💥 Delete Mapping              |
| **LOA  |                               |
| **CLIS | 😚 Raise Priority              |
| **JCL  | A Lower Priority              |
| **SIG  |                               |

9.In the z/OS File System Mapping view, look for \*\*SDFHSAMP, right-click it, and select Add Member Mapping.

(Note: If you make a mistake, you can click on Delete Mapping and start again).

| 🕀 Add Member Mapping                                               | × |
|--------------------------------------------------------------------|---|
| Mapping Criterion: DFH0XM**                                        |   |
| Workstation File Extension<br>O Inherit from container (undefined) |   |
| • Other bms                                                        |   |
| Transfer Mode<br>Inherit from container (text)                     |   |
| O Other text                                                       | - |

10.On the Add Data Set Mapping panel, specify DFH0XM\*\* as Mapping Criterion, for Workstation File Extension click Other and specify it as bms. Click OK.

| **SDFHSAMP | <undefined></undefined> |
|------------|-------------------------|
| ら DFH0XM** | bms                     |

11.Expand the + on \*\*SDFHSAMP and you will see another mapping criteria under \*\*SDFHSAMP.

Any member starting with DFH0XM\*\* will be mapped as bms.

| Mapping Type     | Mapping Criterion | Workstation File Extension |
|------------------|-------------------|----------------------------|
| Data Set Mapping | **SDFHSAMP        | Default (undefined)        |
| Member Mapping   | DFH0XM**          | bms                        |
| Member Mapping   | DFH0XCP**         | сру                        |
| Member Mapping   | DFH0XWC**         | сру                        |
| Member Mapping   | DFH0X**           | cbl                        |

12.Now repeat step 10-11 for 3 additional members. Get the Details from the table above.

Note: The filters are prioritized, so make sure to define the most common filter for cbl as the last one.

| **SDFHSAMP | <undefined></undefined> | text          | IBM-037 (inherited) | Cp1252 (inherited) |
|------------|-------------------------|---------------|---------------------|--------------------|
| DFH0XM**   | bms                     | text (inherit | IBM-037 (inherited) | Cp1252 (inherited) |
| DFH0XCP**  | сру                     | text (inherit | IBM-037 (inherited) | Cp1252 (inherited) |
| DFH0XW     | сру                     | text (inherit | IBM-037 (inherited) | Cp1252 (inherited) |
| DFH0X**    | cbl                     | text (inherit | IBM-037 (inherited) | Cp1252 (inherited) |

13. Expand \*\*SDFHSAMP. Your filters should look like shown above

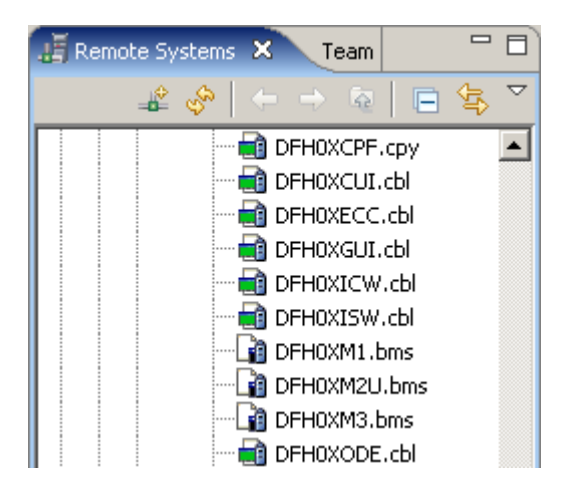

If you look at the Remote Systems view, you will see that all the members DFH0X\*\* are marked either .bms, .cpy, or .cbl.

It may (or may not) be that you see the endings bms, .cpy, or .cbl in the Remote System View not immediately, but only after you have shut down and restarted WDz.

Of course, the files on the mainframe host have not been modified. The client (workstation) component of WDz has been notified that these members are either BMS, Copybook, or COBOL Files. The client component of WDz needs this information so that it knows what to do with them after it has downloaded them from the mainframe host.

Now all the resources we need later in this tutorial have their corresponding file extensions so we can work with them.

### 3. Generate resources for the inquireSingle Web Service provider

To expose an existing CICS program (the sample application called CICS Catalog Manager) as a Web Service involves the following steps:

- 1. Run the CICS Web Services assistant to generate the required files
- 2. Extract the existing program interface
- 3. Run the program LS2WS (interpretative Enablement)
- 4. Customize the service location in the WSDL

Now, let us run the CICS Web Services assistant to generate the required files

### 3.1 Extract the existing program interface

CICS TS V3.1 provides the Web Services assistant for generating

- Web Services definitions (WSDL) from supplied program language structures
- language structures from supplied WSDL documents.

This assistant is actually two utility programs that run in MVS batch. Both programs use the IBM Java SDK.

WDz offers two possibilities to generate the required files:

#### Interpretive XML Conversion

XML conversion is accomplished using generated metadata and an XML conversion component built into the runtime. While the Interpretive XML Conversion type has limited support for language structure data types and constructs, it requires fewer artifacts and does not involve compilation of XML converters. This conversion type is actually a local implementation of the z/OS batch Web Services Assistant.

#### **Compiled XML Conversion**

XML conversion is accomplished using a suite of generated high-level language (HLL) programs. A driver program interacts with the runtime and invokes bundled programs to provide conversion of XML to and from language structures. The compiled XML conversion type provides more extensive support for language structure data types and constructs than the interpretive XML conversion type, however compilation of XML Converters is required and there are more artifacts to manage.

In this step we are generating a new WSDL file from an existing program and will use the interpretive conversion of WDz. As input WDz needs to import the language copybooks that matches the program's COMMAREA for request and response as well as the program to be called.

In this step the INQUIRE SINGLE ITEM function of the central catalog manager program (DFH0XCMN) will be deployed as a Web Service. The interface to this program is a COMMAREA structure which is defined in the supplied COBOL copybook DFH0XCP1.

An excerpt from DFH0XCP1 is shown below:

\* Catalogue COMMAREA structure 03 CA-REQUEST-ID PIC X(6). 03 CA-RETURN-CODE PIC 9(2). 03 CA-RESPONSE-MESSAGE PIC X(79). 03 CA-REQUEST-SPECIFIC PIC X(911). Fields used in Inquire Catalog 03 CA-INQUIRE-REQUEST REDEFINES CA-REQUEST-SPECIFIC. 05 CA-LIST-START-REF PIC 9(4). 05 CA-LAST-ITEM-REF PIC 9(4). 05 CA-ITEM-COUNT PIC 9(3). 05 CA-INQUIRY-RESPONSE-DATA PIC X(900). 05 CA-CAT-ITEM REDEFINES CA-INQUIRY-RESPONSE-DATA OCCURS 15 TIMES. PIC 9(4). 07 CA-ITEM-REF 07 CA-DESCRIPTION PIC X(40). 07 CA-DEPARTMENT PIC 9(3). 07 CA-COST PIC X(6). 07 IN-STOCK PIC 9(4). 07 ON-ORDER PIC 9(3). Fields used in Inquire Single 03 CA-INQUIRE-SINGLE REDEFINES CA-REQUEST-SPECIFIC. 05 CA-ITEM-REF-REQ PIC 9(4). 05 FILLER PIC 9(4). 05 FILLER PIC 9(3). 05 CA-SINGLE-ITEM. 07 CA-SNGL-ITEM-REF PIC 9(4). 07 CA-SNGL-DESCRIPTION PIC X(40). 07 CA-SNGL-DEPARTMENT PIC 9(3). 07 CA-SNGL-COST PIC X(6). 07 IN-SNGL-STOCK PIC 9(4). 07 ON-SNGL-ORDER PIC 9(3). 05 FILLER PIC X(840). Fields used in Place Order \* 03 CA-ORDER-REQUEST REDEFINES CA-REQUEST-SPECIFIC. 05 CA-USERID PIC X(8). 05 CA-CHARGE-DEPT PIC X(8). 05 CA-ITEM-REF-NUMBER PIC 9(4).

Notice that the CA-REQUEST-SPECIFIC field is re-defined by fields CA-INQUIRE-REQUEST, CA-INQUIRE-SINGLE and CA-ORDER-REQUEST. In essence this copybook defines three separate interfaces for the INQUIRE CATALOG, INQUIRE SINGLE ITEM, and the PLACE ORDER functions, which are overlaid on one another.

However, the DFHLS2WS utility does not support the REDEFINES statement. So to use DFHLS2WS we need to create a new copybook that has only those elements that relate to the inquire single function. This has been done in the DFH0XCP4 copybook.

An excerpt from DFH0XCP4 is shown below (strictly speaking the "DISPLAY" keywords are not required and can be ignored):

| * | Catalogue COMMAREA structure  |                   |
|---|-------------------------------|-------------------|
|   | 03 CA-REQUEST-ID PIC          | X(6).             |
|   | 03 CA-RETURN-CODE PIC         | 9(2) DISPLAY.     |
|   | 03 CA-RESPONSE-MESSAGE PIC    | X(79).            |
| * | Fields used in Inquire Single |                   |
|   | 03 CA-INQUIRE-SINGLE.         |                   |
|   | 05 CA-ITEM-REF-REQ            | PIC 9(4) DISPLAY. |
|   | 05 FILLER                     | PIC 9(4) DISPLAY. |
|   | 05 FILLER                     | PIC 9(3) DISPLAY. |
|   | 05 CA-SINGLE-ITEM.            |                   |
|   | 07 CA-SNGL-ITEM-REF           | PIC 9(4) DISPLAY. |
|   | 07 CA-SNGL-DESCRIPTION        | PIC X(40).        |
|   | 07 CA-SNGL-DEPARTMENT         | PIC 9(3) DISPLAY. |
|   | 07 CA-SNGL-COST               | PIC X(6).         |
|   | 07 IN-SNGL-STOCK              | PIC 9(4) DISPLAY. |
|   | 07 ON-SNGL-ORDER              | PIC 9(3) DISPLAY. |

For Web Service enablement using WDz the required resources have to be transferred to your workstation.

14.First of all, verify that the z/OS Projects perspective is active. Furthermore, ensure that the navigator view is available. (If not, open it through the menu bar Window  $\rightarrow$  Show view  $\rightarrow$  Other...

and select General  $\rightarrow$  Navigator).

15.On the menu bar, select File  $\rightarrow$  New  $\rightarrow$  Project...

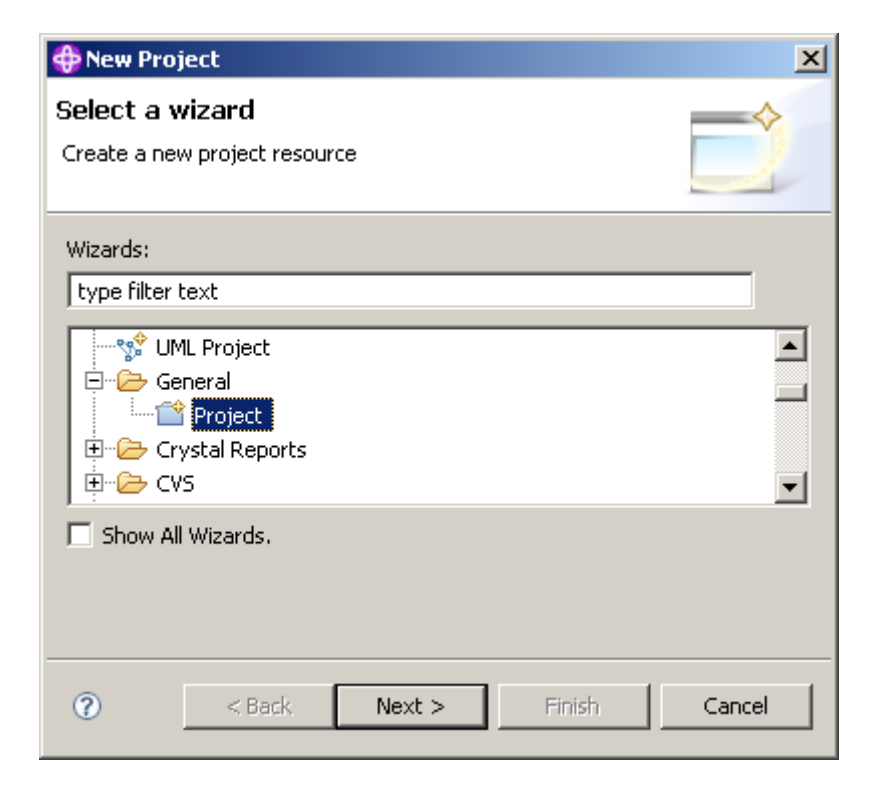

16.Expand General and select Project. Click the Next button.

| 🕀 New Project                                        | ×      |
|------------------------------------------------------|--------|
| Project                                              |        |
| Create a new project resource.                       |        |
|                                                      |        |
| Project name: CICSWebServiceBottomUp                 |        |
| ☑ Use default location                               |        |
| Location: C:/Dokumente und Einstellungen/LEIPZIG/IBM | Browse |
|                                                      |        |
|                                                      |        |
| ⑦ < Back Next > Einish                               | Cancel |

17.On the New Project panel, specify the Project name as CICSWebServiceBottomUp, ensure Use default location is checked, then click the Finish button.

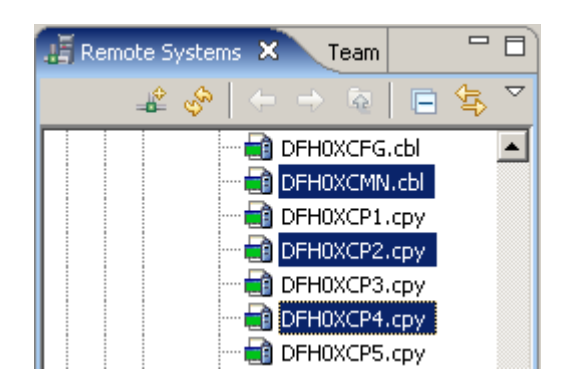

18.In the Remote Systems view, expand the Catman MVS Files filter that you created earlier. Scroll down and select DFH0XCMN.cbl, DFH0XCP2.cpy and DFH0XCP4.cpy while holding down the CTRL key.

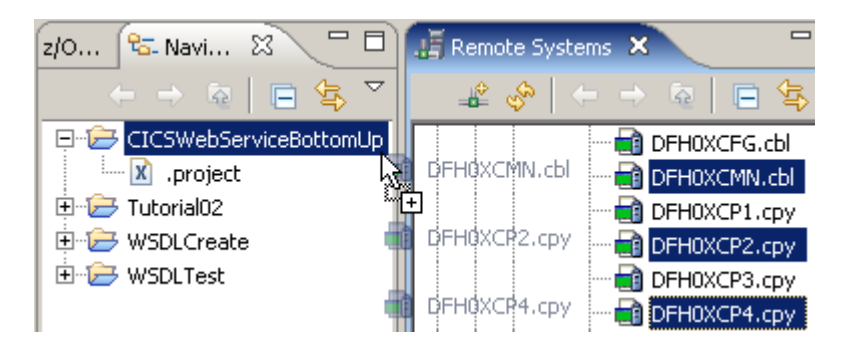

19.Copy the selected files per drag&drop to your freshly created CICSWebServiceBottomUp project.

Just drag and drop the 3 files to CICSWebServiceBottomUp in the Navigator pane.

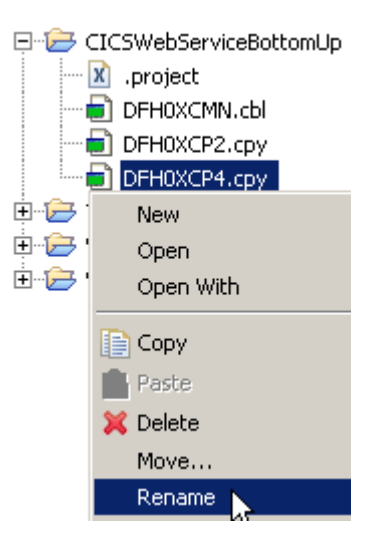

20.As DFH0XCMN expects a copybook called DFH0XCP1 (which we transformed to DFH0XCP4 because of the redefine) rename DFH0XCP4.cpy to DFH0XCP1.cpy. Right-click on DFH0XCP4.cpy and select Rename.

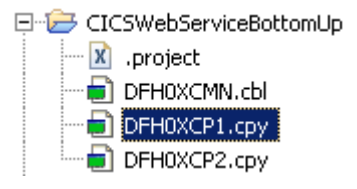

21.Change the name from DFH0XCP4 to DFH0XCP1.cpy and hit Enter.

### 3.2 Run the interpretive conversion

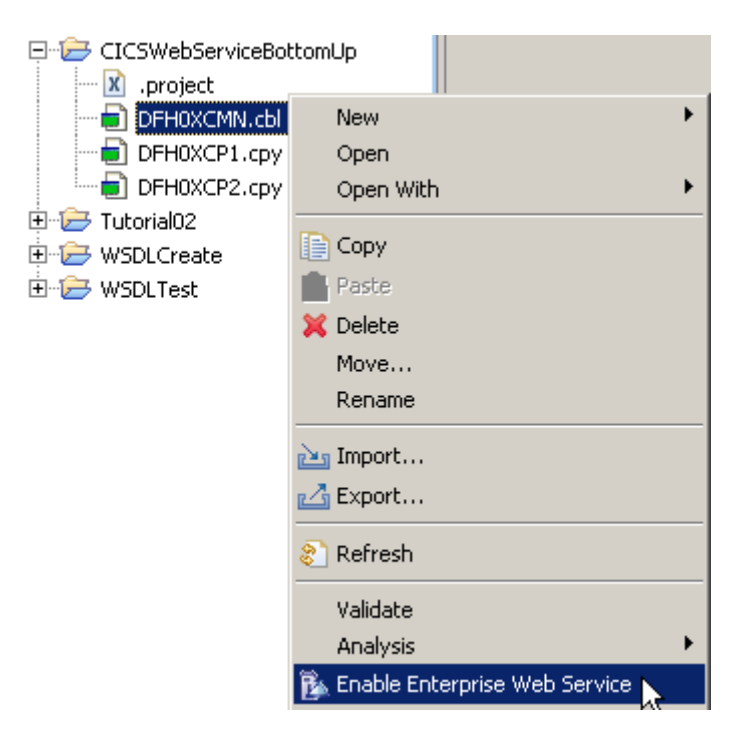

22.In the Navigator pane, right-click DFH0XCMN.cbl and select Enable Enterprise Web Service.

| Option          | Value                                    |
|-----------------|------------------------------------------|
| Runtime         | Web Services for CICS                    |
| Scenario        | Create New Service Interface (bottom-up) |
| Conversion Type | Interpretive XML Conversion              |

23.For the Enterprise Service Tools Wizard Launchpad panel specify the values above and ...

| 🐞 Enterprise Servio                                              | e Tools Wizard Launchpad                                                                                                    | × |
|------------------------------------------------------------------|----------------------------------------------------------------------------------------------------|---|
| Specify options to star                                          | t a web service wizard                                                                                                    |   |
| Runtime:                                                         | Web Services for CICS                                                                                                    |   |
| Scenario:                                                        | Create New Service Interface (bottom-up)                                                                                                    |   |
| Conversion type:                                                 | Interpretive XML Conversion                                                                                                    | ? |
| Scenario description:                                            | 7                                                                                                    |   |
| Generate a Web ser<br>processing from a hi<br>when you expose ar | vice description and runtime specific XML message<br>gh level language data structure. You can use this option<br>n application program as a service provider. |   |
| 🔲 Save generation p                                              | properties /                                                                                                    |   |
|                                                                  | Start Cancel                                                                                                    |   |
|                                                                  |                                                                                                    |   |

enter values like shown above, esp. Interpretive XML Conversion. Then click Start.

| 🕀 Web Services                                          | s for CICS - Create New Service Interface (bottom-up)                                                            | x |
|---------------------------------------------------------|----------------------------------------------------------------------------------------------------|---|
| DFHLS2WS: Hi<br>Generate a Web s<br>binding file from a | igh Level Language to WSDL Conversion<br>service description and a Web service<br>high level language structure. |   |
|                                                         | Properties Service Properties                                                                                    | 1 |
| Program name:                                           | DFH0XCMN                                                                                                    |   |
| Program interfa                                         | ice: COMMAREA                                                                                                    |   |
| Container name                                          |                                                                                                    |   |
| Change WSBind                                           | Preferences                                                                                                    |   |
|                                                         |                                                                                                    |   |
| 0                                                       | < Back Next > Finish Cancel                                                                                      |   |
|                                                         |                                                                                                    |   |

24.Now you are at the DFHLS2WS panel.  $^{\setminus}$  Leave the defaults for the options on the Application Properties tab.

| 🕀 Web Services for CICS - Cre                                                                          | ate New Service Interface (bottom-up) 🛛 🗙                          |
|----------------------------------------------------------------------------------------------------|--------------------------------------------------------------------|
| DFHLS2WS: High Level Lan<br>Generate a Web service descriptio<br>binding file from a high level langua | nguage to WSDL Conversion<br>n and a Web service<br>age structure. |
| Application Properties                                                                                 | Service Properties                                                 |
| Inbound language structure:                                                                            | WS-HEADER                                                          |
| Outbound language structure:                                                                           | WS-HEADER                                                          |
| Service location:                                                                                      | http://server:port/cics/services/DFH0XCMN                          |
| Change WSBind Preferences                                                                              |                                                                    |
|                                                                                                    |                                                                    |
| Reck                                                                                                   | Next > Finish Cancel                                               |

On the Service Properties tab, ...

| Inbound<br>language<br>structure  | DFHCOMMAREA                                                                                                    |
|-----------------------------------|----------------------------------------------------------------------------------------------------|
| Outbound<br>language<br>structure | DFHCOMMAREA                                                                                                    |
| Service<br>location               | http://134.2.205.54/exampleApp/inquireSingle <team_number><br/>for example if your user-ID is PRAK034:<br/>http://134.2.205.54/exampleApp/inquireSingle034</team_number> |

## specify the values above and

| 🕀 Web Services for CICS - Create New Service Interface (bottom-up)                                                                                             |
|----------------------------------------------------------------------------------------------------|
| DFHLS2WS: High Level Language to WSDL Conversion<br>Generate a Web service description and a Web service<br>binding file from a high level language structure. |
| Application Properties     Service Properties                                                                                                    |
| Inbound language structure: DFHCOMMAREA                                                                                                    |
| Outbound language structure: DFHCOMMAREA                                                                                                    |
| Service location: http://134.2.205.54/exampleApp/inquireSingle034                                                                                              |
| Change WSBind Preferences                                                                                                    |
|                                                                                                    |
|                                                                                                    |
| Image: Seck     Next >      Finish     Cancel                                                                                                    |

| 4                                             | Web Services for                          | CICS - Create New Service Interface | (bottom 🗙 |  |
|-----------------------------------------------|-------------------------------------------|-------------------------------------|-----------|--|
| DFHLS2WS: High Level Language to WSDL Convers |                                           |                                     |           |  |
| 2                                             | Specify targets for WSBind and WSDL files |                                     |           |  |
|                                               | Service Artifact                          | s                                   |           |  |
|                                               | File container:                           |                                     | Browse    |  |
|                                               |                                           |                                     |           |  |
|                                               | WSDL file name:                           | InquireSingle###                    | .wsdi     |  |
|                                               | WSBIND file name:                         | inquireSingle###                    | wsbind    |  |
|                                               | Log file name:                            | inquireSingle###                    | .log      |  |
|                                               |                                           |                                     |           |  |
|                                               |                                           |                                     |           |  |
|                                               | ? <                                       | Back Next > Finish                  | Cancel    |  |

25.On the next panel, leave the default for the File container and name all service artefacts inquireSingle###

(Replace ### with your UserID). Click Finish.

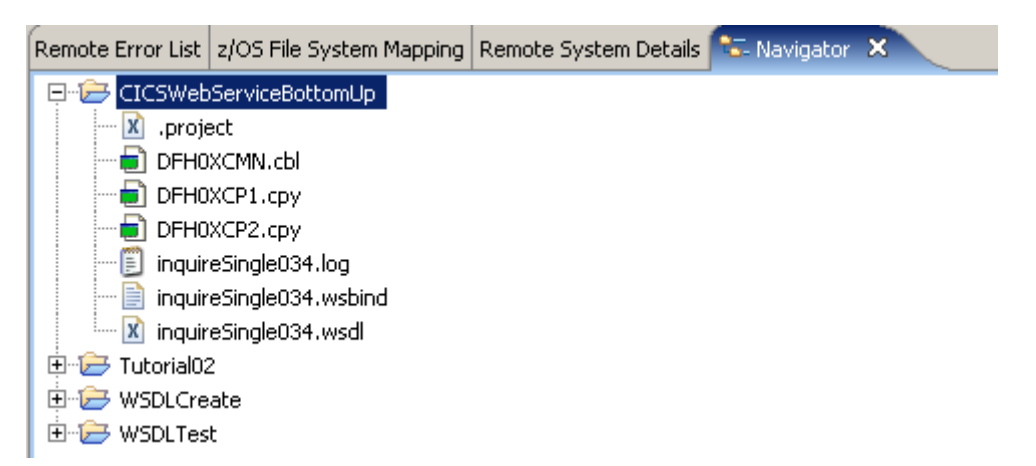

26.Your project should now look like shown above. If you are curious, you can double klick on inquireSingle034.log or inquireSingle034.wsd to examine the files.

### 3.3 Review the output

Review the output in your workspace, in addition to the wsbind and wsdl file a log was generated. These files fulfill the following tasks:

- Log generated file
- The log file contains detailed information on the steps the job has taken to create the output files. The contents of the log file are not normally required by end users. However, it does contain a copy of the generated WSDL which can be used if the generated WSDL file is misplaced or could be used in problem determination.
- WSDL generated file
- The WSDL file defines all the information required for a client to access this Web Service. It contains an XML schema representation of the request and response and location information for the service. As generated, the only part of the WSDL file that needs to be customized before it can be published to clients is the service TCP/IP address and port.
- WSBIND generated file
- The WSBIND file contains the meta-data that CICS uses at runtime to marshal and demarshal the request and response messages in XML into the format expected by the application program. The WSBIND file is read by CICS when a WEBSERVICE resource is installed onto a PIPELINE (it is not read on every request).

It is important to ensure that the version of the WSBIND file matches the WSDL file used by clients. If changes are made to the language structure, the WSDL and WSBIND file need to be re-generated, and the new WSDL sent to the client.

If the PIPELINE scanning mechanism is used to install a WEBSERVICE, the resource name will be based on the name of the WSBIND file. It is suggested to keep the names of the WSBIND file and the WSDL file the same to ensure installed Web Services and clients match.

(You can optionally perform the compiled conversion. Note that in addition to WSBIND and WSDL a COBOL converter program will be generated.)

You generated all required resources, now you can go on and install them in CICS.

## 4. Prepare HFS

To provide a web service, CICS requires some HFS (Hierarchical File System in Unix System Services) directories where it will look for the WSBIND and other files required. This part will demonstrate how to create the required directories and place all necessary files at the right position.

### 4.1 Create the HFS directories

To expose a CICS program as a Web Service over HTTP, a TCPIPService and PIPELINE resources are required. The PIPELINE resource definition points to some HFS directories and also points to a pipeline configuration file.

The setup requires configuring files and directories in the Hierarchical File System (HFS).

• Shelf directory: /var/cicsts/

The shelf directory is used by CICS to store the Web Service binding files that are associated with WEBSERVICE resources. Each WEBSERVICE resource is associated with a PIPELINE. The shelf directory is managed by CICS together with the PIPELINE resource. You should not modify the content in this directory. Several PIPELINEs can use the same shelf directory because CICS ensures a unique directory structure beneath the shelf directory for each PIPELINE. Since CICS writes to this directory, CICS requires appropriate security permissions.

This directory has already been created for you.

 Pickup directory: /tutorial06/wspickup/provider: The pickup directory contains the Web Service binding files that are to be associated with the PIPELINE. When a PIPELINE is installed or in response to a PERFORM PIPELINE SCAN command, CICS searches this directory for files ending in .wsbind. For each .wsbind-file, CICS dynamically creates a WEBSERVICE and URIMAP resource, associates it with the PIPELINE and installs them ready for use.

A Uniform Resource Identifier (URI) is a compact string of characters used to identify or name a resource on the Internet.

URIMAP definitions are resource definitions that match the URIs of HTTP or Web service requests, and provide information on how to process the requests.

Message handlers and pipelines

- A message handler is a program in which you can perform your own processing of Web service requests and responses.
- A pipeline is a set of message handlers that are executed in sequence.

WSDL and the application data structure

A Web service description contains abstract representations of the input and output messages used by the service. CICS uses the Web service description to construct the data structures used by application programs. At run time, CICS performs the mapping between the application data structures and the messages.

The Web service binding file

The Web service binding file contains information that CICS uses to map data between input and output messages, and application data structures.

For additional Details see Appendix.

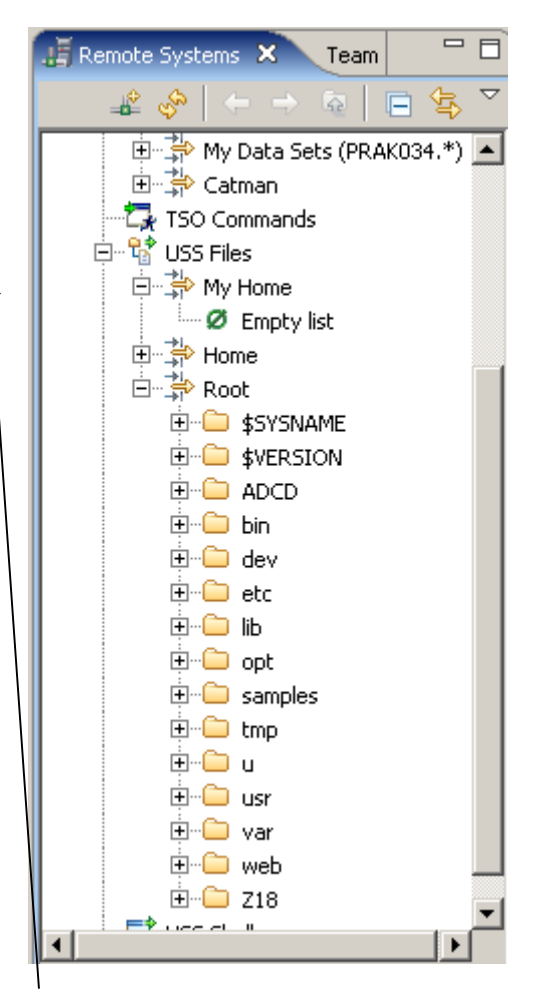

In your Remote Systems view expand USS Files and then My Home and Root.

My Home is still empty. Root shows the subdirectories usually found in a Unix system. Close both My Home and Root again.

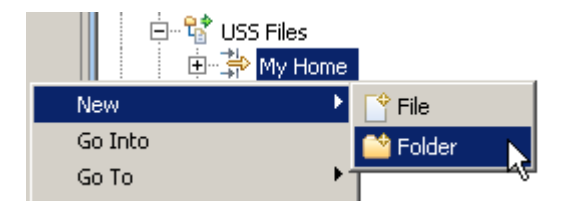

27.Create the pickup directory by right-clicking the My Home filter in the USS Files of your Remote System Connection and select New  $\rightarrow$  Folder.

| 🕀 New Folder        | ×             |
|---------------------|---------------|
| Remote Folder       | <u> </u>      |
| Create a New Folder |               |
|                     |               |
| Constanting and the | Finales       |
| Connection name:    | Frodoa        |
| Folder name:        | /u/prak034    |
| Folder name:        | tutorial06    |
|                     |               |
| (?)                 | Finish Cancel |

### 28.Name the folder tutorial06 and click Finish.

| 🕀 New Folder                         | ×                                        |
|--------------------------------------|------------------------------------------|
| Remote Folder<br>Create a New Folder |                                          |
| Connection name:<br>Folder name:     | Frodoa<br>/u/prak034/tutorial06/wspickup |
| Folder name:                         | provider                                 |
| ⊘ Creation of the                    | e folder failed                          |
| 0                                    | Finish Carcel                            |

Sometimes you get an error message like shown above. Klick here for details

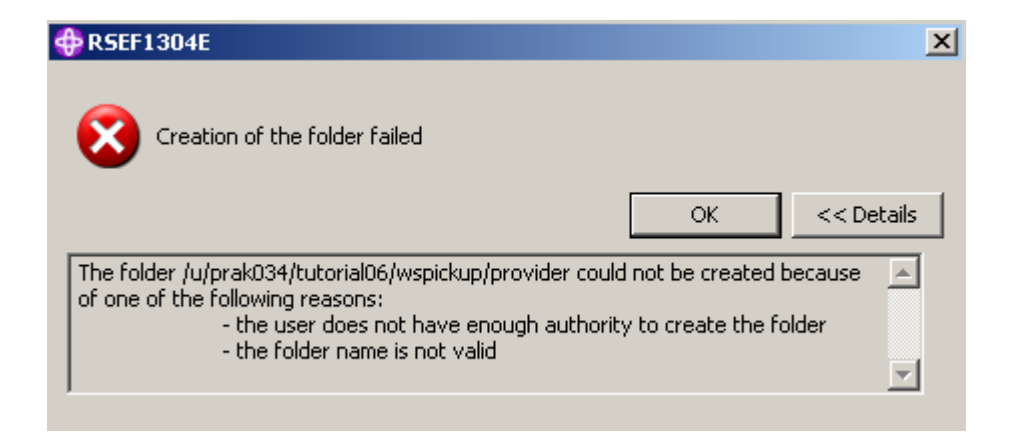

In this case, disconnect Frodo, reconnect again, and try again.

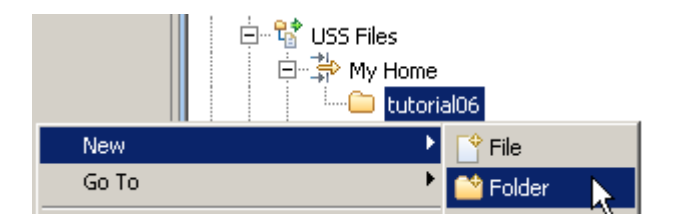

29.Assuning you are successful, right-click the tutorial06 folder to create a sub folder. Select New  $\rightarrow$  Folder.

| 🕀 New Folder          | 2                     | < |
|-----------------------|-----------------------|---|
| Remote Folder         | <u> </u>              |   |
| Create a New Folder   |                       |   |
|                       |                       |   |
| Connection name:      | frodo                 |   |
| F <u>o</u> lder name: | /u/prak065/tutorial06 |   |
| Folder name:          | wspickup              |   |
| 0                     | Einish Cancel         | - |

30.Name the folder wspickup and click Finish.

Note, that your Folder name will differ the one from above.

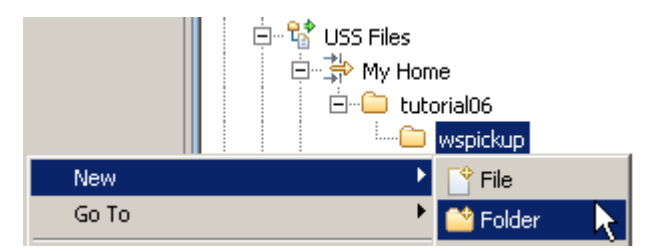

31.Right-click the wspickup folder to create a sub folder. Select New  $\rightarrow$  Folder.

| 🛟 New Folder        |                                |        | × |
|---------------------|--------------------------------|--------|---|
| Remote Folder       |                                | -      |   |
| Create a New Folder |                                |        |   |
|                     |                                |        |   |
| Connection name:    | frodo                          |        | - |
| Eolder name:        | ///prak065/tutorial06/wspickup |        | - |
| Folder name:        | provider                       |        | - |
| - i ojaor namor     | [ promatic                     |        | - |
| 0                   | Einish                         | Cancel |   |

32.Name the folder provider and click Finish.

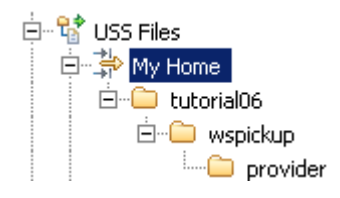

33.Your My Home filter should now look like that:

You just created the sub folders /tutorial06/wspickup/provider in your USS-Home directory.

You have added a directory called provider for the pickup directory because in this tutorial we will define a PIPELINE for use when CICS is a service provider. In a later lab, we may define a PIPELINE that contains information to be used when CICS is a Web Service requester. You will need to specify a different PIPELINE for use when CICS is a service requester and provider. Separate PIPELINE definitions are needed because a PIPELINE definition can only reference one pipeline configuration file. The pipeline configuration files must be different for processing inbound Web Service requests versus outbound service requests.

### 4.2 Copy WSBIND file to the Pickup Directory

In this part we will copy a WSBIND file from your workstation to the Pickup directory on z/OS. We could use several different file transfer techniques, but we will use WDz.

| Preferences                                                                                                    |                                                                                                    | _ <b>_ _</b> ×                                                                                                    |
|----------------------------------------------------------------------------------------------------|----------------------------------------------------------------------------------------------------|----------------------------------------------------------------------------------------------------|
| type filter text                                                                                                    | Files                                                                                                    | ← + ⇒ +                                                                                                    |
| Package Naming Preferences     Plug-in Development     Process     RAS     Remote C/C++     Remote Systems     Communications     Pobug     File Cache     Files     Logging     Passwords     SSL     T - z/OS     Requirement Management | File types:<br>Type<br>*.trcnxmi<br>*.trcpxmi<br>*.txt<br>*.udfxmi<br>*.uml<br>*.uml<br>*.uml2<br>*.website-config<br>*.website-config<br>*.website-config<br>*.website-config<br>*.website-config<br>*.website-config<br>*.website-config | Add( <u>B</u> )<br><u>R</u> emove<br>File Transfer Mode<br>© Binary<br>© Text<br>Default File Transfer Mode<br>© Binary<br>© Text<br>Text<br>Show hidden files |
| <ul> <li></li></ul>                                                                                                    | Download (KB) 4 Upload (KB)                                                                                                    | 3) 4                                                                                                    |
| Web Services                                                                                                    | Re                                                                                                    | oK Cancel                                                                                                    |

34.Now we have to verify that copying a .wsbind file from the workstation to z/OS will perform a binary transfer.

From the menu bar select Window  $\rightarrow$  Preferences.

In the Preferences dialog, on the left, select Remote Systems  $\rightarrow$  Files.

On the right, scroll down and click on \*.wsbind.

Under File Transfer Mode, click the Binary radio button.

Click the Apply button, then click the OK button.

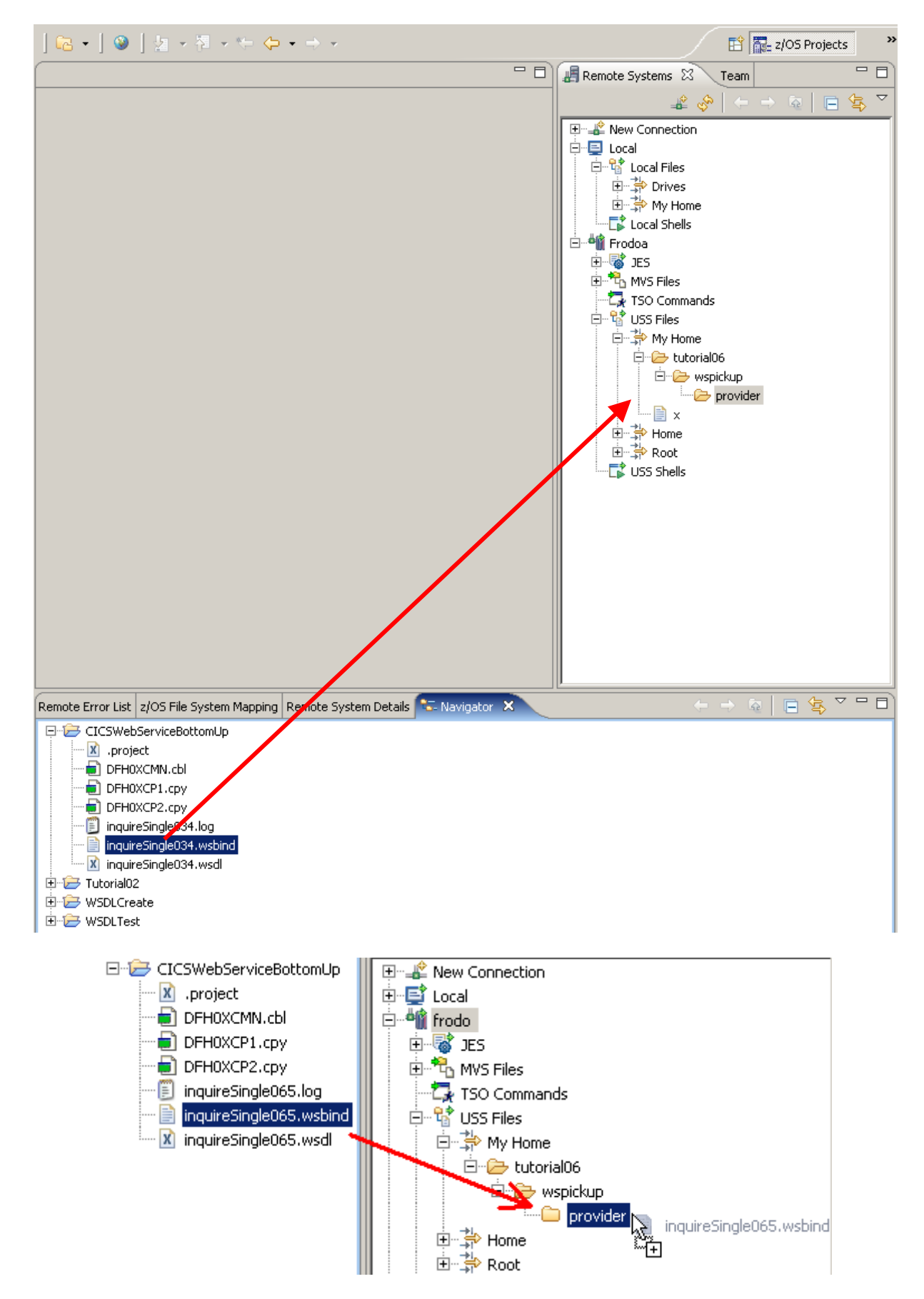

35.In the Navigator view, select the wsbind file inquireSingle###.wsbind you created earlier and drag or copy it to your Remote System USS folder /tutorial06/wspickup/provider.

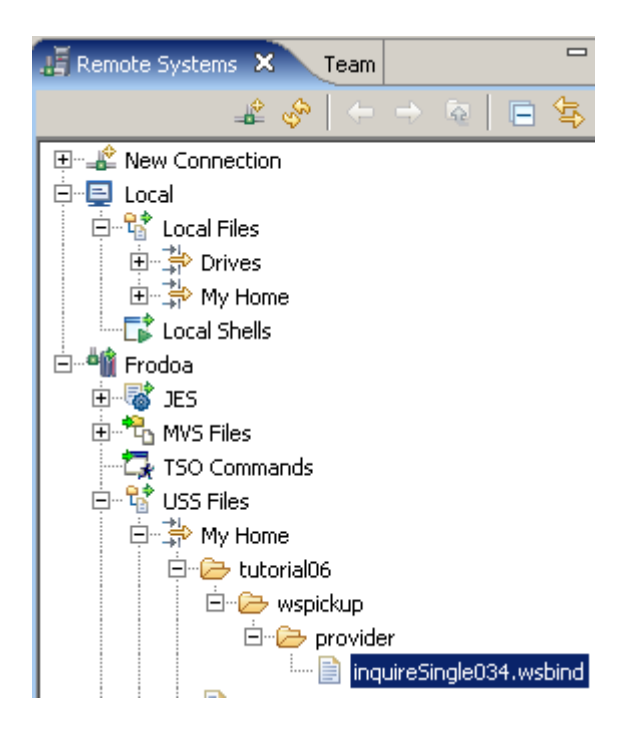

36.The wsbind-file should now be on your remote system.

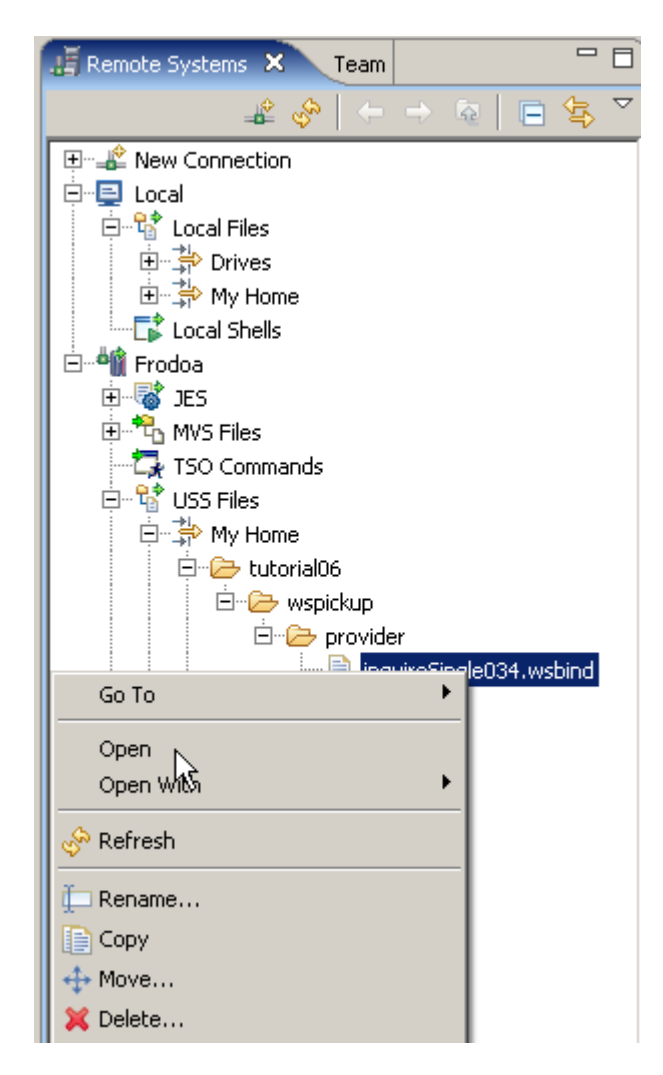

To verify the transfer worked, in the Remote Systems view, rightklick on inquireSingle034.wsbind and klick on Open.

| E | inquireSingle034.wsbind 🗙 📃 🗖                                         |
|---|-----------------------------------------------------------------------|
|   | næâĺÉÕÄLOO- òððøðøðôñöòðOOOOÄzàÄ-'¤~•£@¤•"@'n•¢£'▲                    |
|   |                                                                       |
|   | È ! DDDDDDDDDDDD 6000000 ! DDDDDDDDDDD0 6000000 P ! DD(               |
|   | Q000 P00                                                              |
|   | D ! DDDDDDDDDDDD 60000000 ! DDDDDDDDDDDD                              |
|   | p ! 6 6 ! 1 6 P !                                                     |
|   | Q!0000000000060000000000000000000000000                               |
|   | Q ! 00000000000 6000000                                               |
|   | 10008000p!0000000000600000000000000000000                             |
|   | Q ! 00000000000 6000000                                               |
|   | - DOD 7 DODD : DDDDDDDDDDDDDDDDDDDDDDDDDD                             |
|   | Q ! 00000000000 6000000                                               |
|   | soossoox ! aaaaaaaaaaaaa 6aaaaaa ! aaaaaaaaaaaa                       |
|   | Q!                                                                    |
|   | □□□□□□□□□□□□□□□□□□□□□□□□□□□□□□□□□□□□□□                                |
|   | Q!                                                                    |
|   | DDDDDDDDDDD 6000000 } DDDDDDDDDDD <del>y y y y y</del> DDDDDDDDDDDDDD |
|   | 00000000000000000000000000000000000000                                |
|   |                                                                       |
|   |                                                                       |
|   |                                                                       |
|   |                                                                       |
|   |                                                                       |
|   |                                                                       |
|   |                                                                       |
|   |                                                                       |
|   | (10000000000000000000000000000000000000                               |
|   | <u>VUUUUUU \UUUUUU</u>                                                |
|   |                                                                       |
|   |                                                                       |
|   |                                                                       |

You will see something unintelligable in the editor window. This is the proof, something has been copied.

You can also examine this file using TSO. For this, disconnect Frodo in the Remote Systems view.

by logging in with your 3270 emulator, going to OMVS, and accessing in the directory /u/prak034 the subdirectory tutorial06/wspickup/provider/.

You can use the oedit command to open the the file inquireSingle034.wsbind to see the text.

See Appendix B for details.

# **5. Prepare CICS**

As a Systems Programmer, the TCPIPService and PIPELINE definition are the only definitions you need if you are using the WSBIND mechanism. A PIPELINE is associated with a pickup directory we specified earlier. When a PIPELINE is installed or in response to a PERFORM PIPELINE SCAN command, CICS searches this pickup directory for files ending with ".wsbind". For each .wsbind file, CICS dynamically creates a WEBSERVICE and URIMAP resource, associates them with the PIPELINE and installs them ready for use.

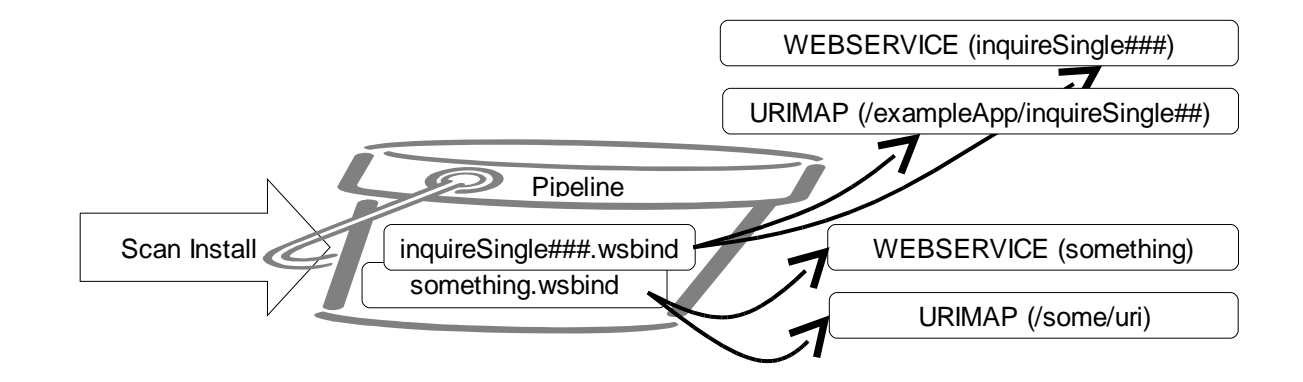

### 5.1 Create a PIPELINE Resource Definition

A PIPELINE tells CICS how to process a request. Multiple programs can look at and perform functions on the request body and headers. This type of program is called a message handler or a header handler. Ultimately a program will process the request. The PIPELINE definition points to a PIPELINE configuration file that specifies the name of the programs that will work on the body and headers, and will process the request

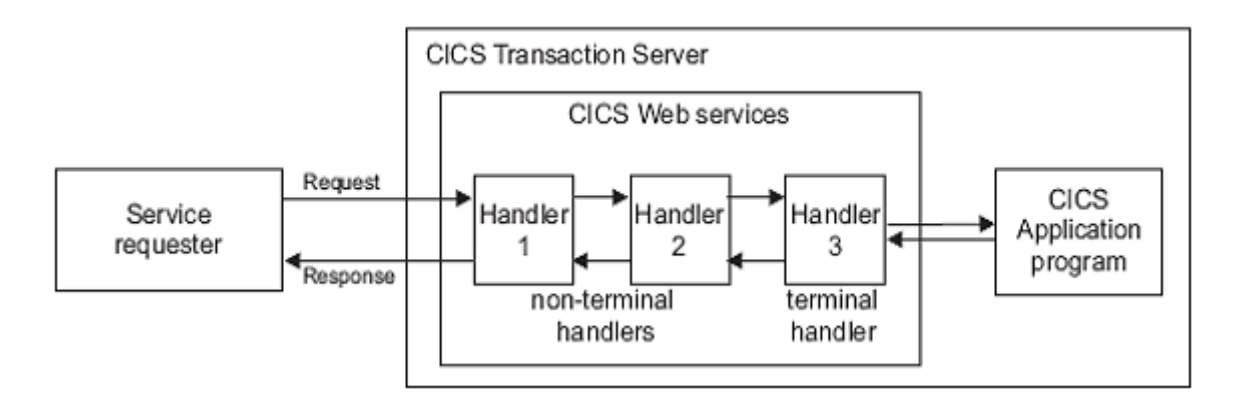

The PIPELINE definition is in XML format and details the message handlers that will act on Web service requests and responses as they pass through the pipeline. It specifies the name of the programs that will work on the body and headers, and will process the request.

The configuration of a pipeline used to handle a Web service request is specified in an XML document, known as a pipeline configuration file. The pipeline configuration file is stored in the z/OS UNIX System Services hierarchical file system (HFS), and its name is specified in the CONFIGFILE attribute of a PIPELINE resource definition. When you work with configuration files, ensure that the character set encoding is US EBCDIC (Code page 037).

There are two kinds of pipeline configuration:

- one describes the configuration of a service provider pipeline;
- the other describes a service requester pipeline.

Each is defined by its own schema, and each has a different root element.

| Pipeline          | Schema        | Root element                              |
|-------------------|---------------|-------------------------------------------|
| Service provider  | Provider.xsd  | <provider_pipeline></provider_pipeline>   |
| Service requester | Requester.xsd | <requester_pipeline></requester_pipeline> |

We are going to use the CICS supplied PIPELINE configuration file for a SOAP V1.1 handler.

It is common to process headers and messages the same for multiple Web Services. This means that one pipeline configuration file can work with multiple Web services. This also means that as a CICS System programmer, we don't need to make all these resource definitions and configuration files for each Web service. We can make a PIPELINE definition that will perform common header and message handling and also point to a pickup directory.

| 🚊 📲 🏙 frodo                        |
|------------------------------------|
| New 🕨                              |
| Go Into                            |
| Go To 🔸                            |
| EOpen in New Window                |
| E Show in Table                    |
| 🔗 Refresh                          |
| ∰_Rename                           |
| Сору                               |
| ++ Move                            |
| 🗙 Delete                           |
| 😚 Move Up                          |
| 🕂 Move Down                        |
| Disconnect                         |
| Clear Passwords                    |
| Work Offline                       |
| Host Connection Emulator Support 📐 |

37.Right-click your Remote Systems connection frodo and select Host Connection Emulator Support to start a 3270 emulator.

| 🖳 *Frodoa.hc                 |                                                              |            |
|------------------------------|--------------------------------------------------------------|------------|
| Current host co              | nnection profile is: /HostConnectProjectFiles/Frodoa.hce     |            |
| Host Connect                 | tion Properties                                              |            |
| Session type                 | 3270 • Host name or IP address 134.2.205.54                  |            |
| Host port                    | 423 Code page 1047 Open Edition                              |            |
| Screen size                  | 24×80                                                        |            |
| Advanced Ho                  | st Connection Properties                                     |            |
| Session or LU                | name (Optional) Frodo Connection attempt timeout (seconds) 0 |            |
|                              |                                                              |            |
| Macro inform                 | ation (Optional)                                             |            |
| Macro locatio                | n:                                                           | Create Nev |
| Record                       | Play Stop Save As                                            |            |
| Automatic                    | ally play matro when connected                               |            |
|                              |                                                              |            |
| Coppect                      | Disconnect                                                   |            |
| - Status Messa               | ide                                                          |            |
| Host Connec                  | tion Editor                                                  |            |
| Version: 6.0<br>Convright IB | ,1<br>M Corporation 2005, All rights reserved                |            |
| Host Properties              | Host Connection                                              |            |
|                              |                                                              |            |

134.2.205.54 benötigt port 423 (normally this is port 23). Click on Connect .

| 🖳 frodo.h   | ice 🗙                      |                                    |                                       |                                    |                              |               |                          |                             |         | - 8 |
|-------------|----------------------------|------------------------------------|---------------------------------------|------------------------------------|------------------------------|---------------|--------------------------|-----------------------------|---------|-----|
| Current hos | t connection               | profile is: /Ho                    | stConnectProj                         | ectFiles/frodo                     | .hce                         |               |                          |                             |         |     |
|             | z/05 Z1                    |                                    |                                       |                                    |                              | IP Ac<br>VTAN | ldress = 1<br>I Terminal | 134.2.14.51<br>1 = SCOTCP21 |         |     |
|             |                            |                                    |                                       |                                    | Developer                    |               |                          |                             |         |     |
|             |                            |                                    |                                       |                                    |                              |               |                          |                             |         |     |
|             |                            |                                    |                                       |                                    | tion - ADC                   | D.218.*       |                          |                             |         |     |
|             | ===> E<br>===> E<br>L CICS | nter "LOG<br>nter L fo<br>xamples: | ON" follow<br>llowed by<br>"L TSO", ' | ed by the<br>the APPLI<br>L CICS", | TSO useri<br>D<br>"L IMS3270 | d. Example    |                          | IBMUSER" or                 |         |     |
|             |                            |                                    |                                       |                                    |                              |               |                          |                             | 1       |     |
| PF1         | PF2                        | PF3                                | PF4                                   | PF5                                | PF6                          | Enter         | PA1                      | Attn                        | NewLine |     |
| PF7         | PF8                        | PF9                                | PF10                                  | PF11                               | PF12                         | Clear         | PA2                      | SysReq                      | NextPad |     |
| Host Prope  | rties Host C               | onnection                          |                                       |                                    |                              |               |                          |                             |         |     |

38. Type L CICS to log in to the CICS Subsystem and press the Return key.

| Type | you | userid   | and | pas | ssword, | then     | press | ENTER: |  |
|------|-----|----------|-----|-----|---------|----------|-------|--------|--|
|      |     | Userid . |     |     | PRAKO3  | <u>4</u> | Group | id     |  |
|      |     | Language |     |     |         |          |       |        |  |
|      | New | Password |     |     |         |          |       |        |  |

39.Login using your Userid and password and press the Enter key . (Replace ### with your UserID)

| _    |          |          |           |           |           |       |     |        |         |  |
|------|----------|----------|-----------|-----------|-----------|-------|-----|--------|---------|--|
|      |          |          |           |           |           |       |     |        |         |  |
|      |          |          |           |           |           |       |     |        |         |  |
|      |          |          |           |           |           |       |     |        |         |  |
|      |          |          |           |           |           |       |     |        |         |  |
|      |          |          |           |           |           |       |     |        |         |  |
|      |          |          |           |           |           |       |     |        |         |  |
|      |          |          |           |           |           |       |     |        |         |  |
|      |          |          |           |           |           |       |     |        |         |  |
|      |          |          |           |           |           |       |     |        |         |  |
|      |          |          |           |           |           |       |     |        |         |  |
|      |          |          |           |           |           |       |     |        |         |  |
| DFHC | E3549 S: | ign-on i | s complet | te (Langu | uage ENU) |       |     |        |         |  |
|      |          |          |           |           |           |       |     |        |         |  |
| PF1  | PF2      | PF3      | PF4       | PF5       | PF6       | Enter | PA1 | Attn   | NewLine |  |
| PF7  | PF8      | PF9      | PF10      | PF11      | PF12      | Clear | PA2 | SysReq | NextPad |  |

The user friendly CICS Welcome screen greets you. You better know, the command line starts in the left upper corner at the cursor position.

CEDA DEFINE GROUP(PRAK###) PIPELINE(PIPE###)

CEDA DEFINE GROUP (PRAK034) PIPELINE (PIPE034)

40.When you are logged in to CICS, type (at the cursor position) CEDA DEFINE GROUP(PRAK###) PIPELINE(PIPE###) and press the Enter key (Replace ### with your UserID).

| Attribute   | Value                            |                                    |
|-------------|----------------------------------|------------------------------------|
| Dinalina    | PIPE###                          | (Replace ### with your             |
| Pipeline    | UserID)                          |                                    |
| Crown       | PRAK###                          | (Replace ### with your             |
| Group       | UserID)                          |                                    |
| Description | Basic SOAP 1.1 provider pipelin  | e                                  |
| Status      | Enabled                          |                                    |
| Configfile  | /usr/lpp/cicsts/cicsts31/samples | /pipelines/basicsoap11provider.xml |
| Shelf       | /var/cicsts/                     |                                    |
| WSDir       | /u/prak###/tutorial06/wspickup/p | orovider/ (Replace ### with your   |

#### Basic SOAP 1.1 provider pipeline

/usr/lpp/cicsts/cicsts31/samples/pipelines/basicsoap11provider.xml

(extends to next line of 3270 screen)

#### /var/cicsts/

/u/prak034/tutorial06/wspickup/provider/

| OVERTYPE TO MOI | DIFY               |                    | CICS RELEASE = 0640          |
|-----------------|--------------------|--------------------|------------------------------|
| CEDA DEFine H   | PIpeline( PIPE034  | )                  |                              |
| PIpeline        | : PIPEO34          |                    |                              |
| Group           | : PRAKO34          |                    |                              |
| Description     | ==> BASIC SOAP 1   | .1 PROVIDER PIPELI | NE                           |
| STatus          | ==> Enabled        | Enabled   D        | isabled                      |
| Configfile      | ==> /usr/lpp/cics  |                    | es/pipelines/basicsoap11prov |
| (Mixed Case)    | ==> ider.xml       |                    |                              |
|                 | ==>                |                    |                              |
|                 | ==>                |                    |                              |
|                 | ==>                |                    |                              |
| SHelf           | ==> /var/cicsts/   |                    |                              |
| (Mixed Case)    | ==>                |                    |                              |
|                 | ==>                |                    |                              |
|                 | ==>                |                    |                              |
|                 | ==>                |                    |                              |
| Wsdir           | : /u/prak034/t)    | utorialO6/wspickup | /provider/                   |
| (Mixed Case)    | :                  |                    |                              |
| +               |                    |                    |                              |
| S Object alrea  | ady exists in this | s group.           |                              |
|                 |                    |                    | SYSID=CICS APPLID=CICS       |
| DEFINE UNSUCCH  | ESSFUL             | TIM                | E: 10.59.25 DATE: 08.230     |
| PF 1 HELP 2 COM | 3 END              | 6 CRSR 7 SBH 8 S   | FH 9 MSG 10 SB 11 SF 12 CNCL |

41.Enter the attributes shown above .

Note that you may have to scroll down using the F8 key to be able to insert values to the WSDir-field.

Press the Enter key.

| DEFINE GROUP(P  | RAK###) PIPELINE(P | IPE###)            |                              |
|-----------------|--------------------|--------------------|------------------------------|
| OVERTYPE TO MOD | DIFY               |                    | CICS RELEASE = 0640          |
| CEDA DEFine     | PIpeline( PIPE065  | )                  |                              |
| PIpeline        | ==> PIPE###        |                    |                              |
| Group           | ==> PRAK###        |                    |                              |
| Description     | ==> Basic SOAP 1.  | l provider pipeli: | ne                           |
| STatus          | ==> Enabled        | Enabled   D        | isabled                      |
| Configfile      | ==> /usr/lpp/cics  | ts/cicsts31/sampl  | es/pipelines/basicsoapllprov |
| (Mixed Case)    | ==> ider.xml_      |                    |                              |
|                 | ==>                |                    |                              |
|                 | ==>                |                    |                              |
|                 | ==>                |                    |                              |
| SHelf           | ==> /var/cicsts/   |                    |                              |
| (Mixed Case)    | ==>                |                    |                              |
|                 | ==>                |                    |                              |
|                 | ==>                |                    |                              |
|                 | ==>                |                    |                              |
| Wsdir           | :                  |                    |                              |
| (Mixed Case)    | :                  |                    |                              |
| +               | :                  |                    |                              |
| S CONFIGFILE D  | MUST BE SPECIFIED. |                    |                              |
|                 |                    |                    | SYSID=CICS APPLID=CICS       |
| DE 1 HELD 2 COM | 2 510              | C CDCD 7 CDU 0 C   |                              |
| PF I HELP Z COM | 3 END              | 6 LRSR / SBH 8 S   | rn 9 Mae IV ao II ar IZ UNCL |

(Screenshot before the scroll-down)

| OVERTYPE<br>CEDA D | E TO MODI<br>DEFine PI | IFY OF | R PRESS<br>ne( PIPH | ENTER 1<br>2### ) | O EXE | CUTE        |          | CICS | RELEASE | = | 0640 |
|--------------------|------------------------|--------|---------------------|-------------------|-------|-------------|----------|------|---------|---|------|
| +                  |                        | :      |                     |                   |       |             |          |      |         |   |      |
| SHelf              | =                      | ==> /1 | var/cics            | sts/              |       |             |          |      |         |   |      |
| (Mixed             | ł Case) =              | ==>    |                     |                   |       |             |          |      |         |   |      |
|                    | =                      | ==>    |                     |                   |       |             |          |      |         |   |      |
|                    | =                      | ==>    |                     |                   |       |             |          |      |         |   |      |
|                    | =                      | ==>    |                     |                   |       |             |          |      |         |   |      |
| Wsdir              | =                      | ==> /1 | u/prak##            | ##/tutor          | ial06 | /wspickup/j | provider | 1    |         |   |      |
| (Mixed             | i Case) =              | ==>    |                     |                   |       |             |          |      |         |   |      |
|                    | =                      | ==>    |                     |                   |       |             |          |      |         |   |      |
|                    | =                      | ==>    |                     |                   |       |             |          |      |         |   |      |
|                    |                        |        |                     |                   |       |             |          |      |         |   |      |

(Screenshot after the scroll-down)

Tech-Tip: The initial screen displays on half of the WSDir field. To unlock the field, you will need to scroll forward with PF8.

Since the Shelf and WSDir fields contain directory names, the entries must include a beginning and ending slash.

The fields for Configfile, Shelf, and Wsdir are 255 characters long. These 255 characters are split over multiple 3270 fields. If your entry is longer that the field on the 3270 device, just keep typing and allow the line to 'split' into the next 3270 field (i.e. no spaces in the middle of a name)..

| I New group PRAK065 created. |                                   |            |
|------------------------------|-----------------------------------|------------|
|                              | SYSID=CICS AP                     | PLID=CICS  |
| DEFINE SUCCESSFUL            | TIME: 18.58.04 DA                 | TE: 08.063 |
| PF 1 HELP 2 COM 3 END        | 5 CRSR 7 SBH 8 SFH 9 MSG 10 SB 1: | SF 12 CNCL |

42.After confirming your input by pressing the Enter key, you should get a message at the bottom of the screen, that a new group is created (Here: group PRAK065) and that the define was successful.

| **************************************                                                                   |
|----------------------------------------------------------------------------------------------------|
| xml version="1.0" encoding="EBCDIC-CP-US"?                                                               |
| <provider_pipeline <="" td="" xmlns="http://www.ibm.com/software/htp/cics/pipeline"></provider_pipeline> |
| xmlns:xsi="http://www.w3.org/2001/XMLSchema-instance"                                                    |
| xsi:schemaLocation="http://www.ibm.com/software/htp/cics/pipeline provider                               |
| <service></service>                                                                                      |
| <terminal_handler></terminal_handler>                                                                    |
| < <u>cics_</u> soap_1.1_handler/>                                                                        |
|                                                                                                    |
|                                                                                                    |
| <apphandler>DFHPITP</apphandler>                                                                         |
|                                                                                                    |
| **************************************                                                                   |

43.Let's have a short look at the pipeline configuration file basicsoap11provider.xml

Pipeline configuration files specify 0 or more message handlers that should be invoked as Web Service messages pass through the pipeline to the 'terminal handler'. The message handlers are invoked again as the Web Service response moves through the pipeline from the 'terminal handler' back to the service requester. "Terminal" in this case mean at the end of the pipeline (i.e. this program 'terminates' the pipeline).

For the pipeline configuration file above, there are no message handlers specified, and a CICS supplied terminal handler called cics\_soap\_1.1\_handler will be invoked. The supplied CICS SOAP handler knows how to remove the SOAP envelope from the message and will then invoke the DFHPITP program specified in the apphandler tag. The CICS supplied SOAP handler will also add a SOAP envelope to the response from DFHPITP.

DFHPITP is a CICS supplied program that

- locates the WSBIND file associated with the Web Service using this pipeline
- performs the XML to COMMAREA (or Container) conversion specified in the WSBIND file
- invokes the user application program specified in the WSBIND file
- performs COMMAREA (or Container) to XML conversionl cics

CEDA INSTALL GROUP(PRAK###) PIPELINE(PIPE###)

44.To install the pipeline we just created, type CEDA INSTALL GROUP(PRAK###) PIPELINE(PIPE###) and press the Enter key (Replace ### with your UserID).

| _ |       |                 |                   |     |       |   |     |       |            |                |   |
|---|-------|-----------------|-------------------|-----|-------|---|-----|-------|------------|----------------|---|
|   | IN    | ISTALL GROUP (1 | PRAK###) PIPELINE | (PI | PE### |   |     |       |            |                |   |
|   | ΟV    | ERTYPE TO MOI   | DIFY              |     |       |   |     |       |            |                |   |
|   | C     | EDA Install     |                   |     |       |   |     |       |            |                |   |
|   |       | CONnection      | ==>               |     |       |   |     |       |            |                |   |
|   |       | CORbaserver     | ==>               |     |       |   |     |       |            |                |   |
|   |       | DB2Conn         | ==>               |     |       |   |     |       |            |                |   |
|   |       | DB2Entry        | ==>               |     |       |   |     |       |            |                |   |
|   |       | DB2Tran         | ==>               |     |       |   |     |       |            |                |   |
|   |       | DJar            | ==>               |     |       |   |     |       |            |                |   |
|   |       | DOctemplate     | ==>               |     |       |   |     |       |            |                |   |
|   |       | Enqmodel        | ==>               |     |       |   |     |       |            |                |   |
|   |       | File            | ==>               |     |       |   |     |       |            |                |   |
|   |       | Journalmodel    | ==>               |     |       |   |     |       |            |                |   |
|   |       | LSrpool         | ==>               |     |       |   |     |       |            |                |   |
|   |       | Mapset          | ==>               |     |       |   |     |       |            |                |   |
|   |       | PARTItionset    | ==>               |     |       |   |     |       |            |                |   |
|   |       | PARTNer         | ==>               |     |       |   |     |       |            |                |   |
|   |       | PIpeline        | ==> PIPE065       |     |       |   |     |       |            |                |   |
|   |       | PROCesstype     | ==>               |     |       |   |     |       |            |                |   |
|   | +     | PROFile         | ==>               |     |       |   |     |       |            |                |   |
|   |       |                 |                   |     |       |   |     |       |            |                |   |
|   |       |                 |                   |     |       |   |     |       | SYSID=CICS | APPLID=CICS    |   |
|   | I     | NSTALL SUCCES   | SSFUL             |     |       |   |     | TIME: | 19.46.07   | DATE: 08.070   |   |
| 1 | 19.17 | 1 HELP          | 3 END             | 6   | CRSR  | 7 | SBH | 8 SFH | 9 MSG 10 S | B 11 SF 12 CNO | 1 |

45.You should receive a message that says INSTALL SUCCESSFUL.

Note: Depending on previous labs you might get warnings telling that parts of your group have already been installed.

CEMT INQUIRE PIPELINE

46.Use the CEMT INQUIRE PIPELINE command

Note: The CEMT transaction is used to invoke all the master terminal functions. The master terminal program provides dynamic user control of the CICS system. By using this function, an operator can inquire about and change the values of parameters used by CICS, alter the status of the system resources, terminate tasks, and shut down the CICS system.
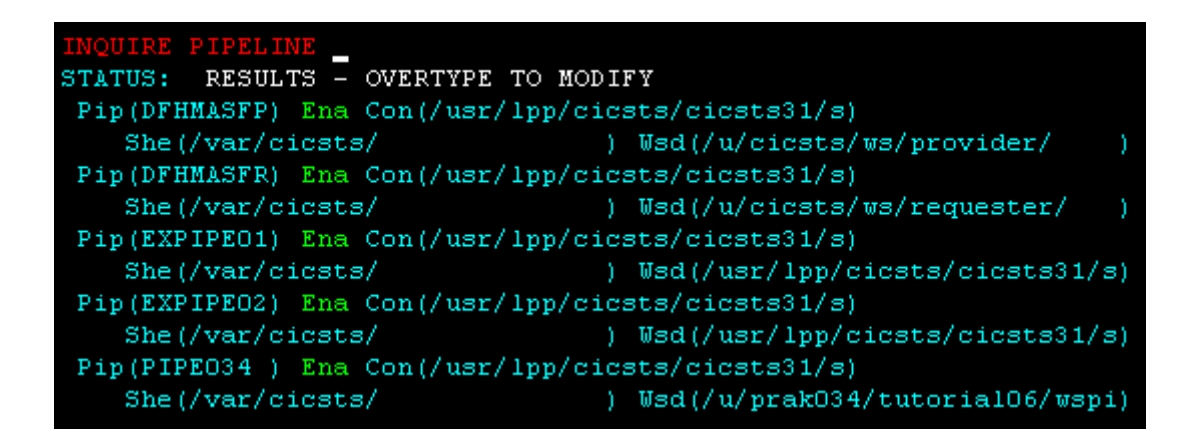

to verify the PIPELINE was installed properly (You may need to scroll down using F8). You should see a status of Ena (Enabled) for your pipeline.

S Pip(PIPE034 ) Ena Con(/usr/lpp/cicsts/cicsts31/s)
She(/var/cicsts/ ) Wsd(/u/prak034/tutorial06/wspi)

47.If you tab down and place an S to the left of your pipeline entry and press the enter button, you will see your pipeline's details.

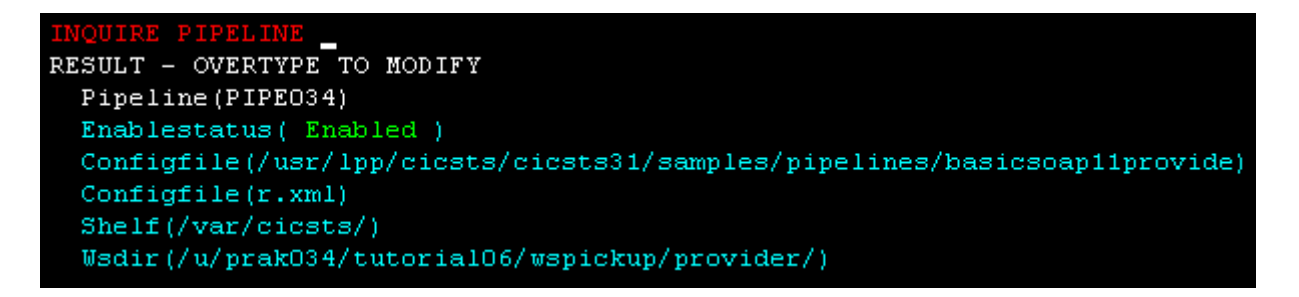

48. The Shelf and Wsdir entries are directories and must start and end with a "/".

Note: If you add a new WSBIND file to your PIPELINE pickup directory this will not automatically be noticed by CICS. The pickup directory is searched only at PIPELINE installation (as we just did) or if you perform an explicit scan. To scan your pipeline you would have to do the following:

(just for your information, you don't have to do this now) CEMT PERFORM PIPELINE(PIPE###) SCAN and press the enter key. You should see a message saying RESPONSE:NORMAL.

If you have difficulties, the following URL contains an overview : http://publib.boulder.ibm.com/infocenter/cicsts/v3r1/index.jsp?topic=/com.ibm.cics.ts31.doc/d fha7/dfha71z.htm

### 5.2 Create a TCPIPService Resource Definition

This tells CICS to listen on a specified TCPIP port and accept HTML. The port number CICS is listening on is defined in a TCPIPService definition. One TCPIPService can be used for several pipelines and Web Services. Therefore we can reuse the TCPIPService used in a previous tutorial (if it does exist) to tell CICS to receive the inbound HTTP requests on a specific port. CEDA DEFINE GROUP(PRAK###) PIPE(PIPE###) STATUS: SESSION ENDED

49.We need to ensure that the needed TCPIPService exists and that its status is OPEN. To check this, press F3 to end the CEDA DEFINE procedure we did before. You should get the message STATUS: SESSION ENDED as displayed in the screenshot below.

Wir verlassen die Definition des Programms mit der Eingabe von F3, als Ergebnis davon erscheint "SESSION ENDED".

Wir geben in die oberste Zeile den nächsten CEDA-Befehl ein

| CEMT | CEMT | INQUIRE | PIPELINE |
|------|------|---------|----------|
| STAT | TUS: | SESSION | ENDED    |

| PF2 | PF3 | PF4  | PF5  | PF6  | Enter | PA1 | Attn   |
|-----|-----|------|------|------|-------|-----|--------|
| PF8 | PF9 | PF10 | PF11 | PF12 | Clear | PA2 | SysReq |

50.Now clear the screen clicking the Clear button below your 3270 screen.

CEMT I TOPIPSERVICE STATUS: SESSION ENDED

51. Review the currently active service by typing CEMT I TCPIPService and ...

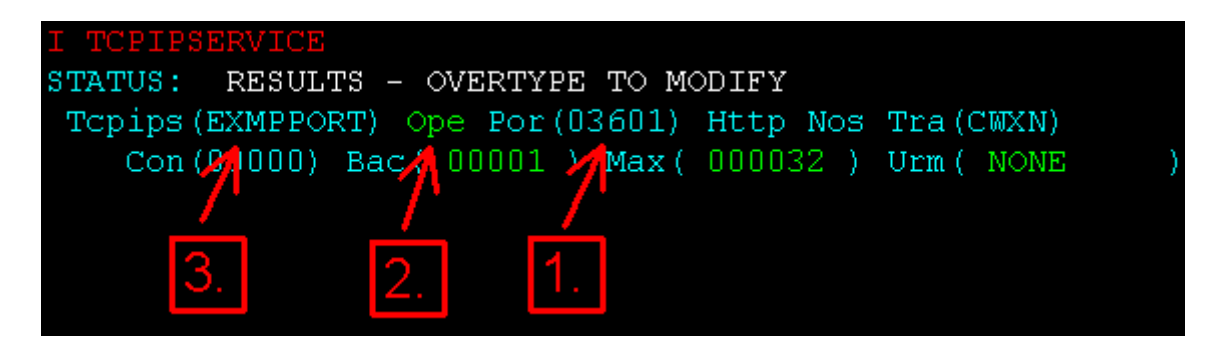

hit Enter.

Note:

- 1. Port of the TCPIPService (Here: 03601)
- 2. Status of the port (Here: Open)
- 3. Name of the TCPIPService (Here: EXMPPORT)

We need a TCPIPService on port 3601 with status open and it should be named SOAPPORT. If there is no such TCPIPService, we need to define it (like in the screenshot above, the active TCPIPService on port 3601 is EXMPPORT).

Now there are several possibilities:

Possibility # 1 : If your active (ope) TCPIPServiceon Port 3601 already is SOAPPORT, continue this tutorial with item 64.

| T TOPIPSFDUTCF                                      |   |        |
|-----------------------------------------------------|---|--------|
| CTATUS, DESULTS OUEDTYDE TO NODIEV                  |   |        |
| STATUS: RESULTS - OVERTIPE TO MODIFY                |   |        |
| Tcpips(EXMPPORT) Clo Por(03601) Http Nos Tra(CWXN)  |   |        |
| Con(00000) Bac( 00001 ) Max( 000032 ) Urm( NONE     | ) |        |
| Tcpips(SOAPPORT)                                    |   | NORMAL |
| Con(00000) Bac( 00005 ) Max( 000032 ) Urm( DFHUBAAX | ) |        |

52.Possibility # 2 : If your CEMT I TCPIPSERVICE request provided a closed 'Clo' SOAPPORT TCPIPService on port 3601, open it by overtyping Clo with Ope and pressing return. You should get the message NORMAL.

53.You can ensure that the TCPIPService SOAPPORT is opened by pressing F3, followed by the enter key (The command CEMT I TCPIPSERVICE is still typed in).

| I TCPIPSERVICE                       |       |                  |             |      |            |  |  |  |  |  |
|--------------------------------------|-------|------------------|-------------|------|------------|--|--|--|--|--|
| STATUS: RESULTS - OVERTYPE TO MODIFY |       |                  |             |      |            |  |  |  |  |  |
| Topips (EXMPPORT)                    | Clo   | <u>P</u> or(0360 | )1) Http    | Nos  | Tra(CWXN)  |  |  |  |  |  |
| Con(00000) Ba                        | c( 00 | 001 ) Ma         | ax (= 00003 | 32 ) | Urm ( NONE |  |  |  |  |  |

54.Possibility # 3 : If your active TCPIPService on port 3601 is not SOAPPORT, we need to close the active service of port 3601 first and add our needed SOAPPORT TCPIPService.

Move your cursor to the status field (to the keyword Ope) by hitting your TAB key and overtype Ope with Clo (which stands for closed)...

| I TCPIPSERVICE                                     |   |        |
|----------------------------------------------------|---|--------|
| STATUS: RESULTS - OVERTYPE TO MODIFY               |   |        |
| Tcpips(EXMPPORT) Clo Por(03601) Http Nos Tra(CWXN) |   | NORMAL |
| Con(00000) Bac( 00001 ) Max( 000032 ) Urm( NONE )  | ) |        |

55....and hit enter. The lines containing the EXMPPORT TCPIPService should turn white and your returned status information should be NORMAL.

56.You can ensure that the TCPIPService EXMPPORT is closed by pressing F3, followed by the enter key (The command CEMT I TCPIPSERVICE is still typed in).

CEDA DEFINE GROUP(PRAK###) TCPIPSERVICE(SOAPPORT)

57.To add our needed TCPIPService, type in CEDA DEFINE GROUP(PRAK###) TCPIPSERVICE(SOAPPORT)

| DEFINE GROUP (P)                 | RAKO34) TCPIPSERVI  | CE (SOAPPORT)                                |
|----------------------------------|---------------------|----------------------------------------------|
| OVERTYPE TO MO                   | DIFY                | CICS RELEASE = 0640                          |
| CEDA DEFine                      | TCpipservice( SOAP) | PORT )                                       |
| TCpipservice                     | ==> SOAPPORT        |                                              |
| GROup                            | ==> PRAK034         |                                              |
| DEscription                      | ==>                 |                                              |
| Urm                              | ==> DFHWBAAX        |                                              |
| POrtnumber                       | ==> 00000           | 1-65535                                      |
| STatus                           | ==> Open            | Open   Closed                                |
| PROtocol                         | ==> Http            | Iiop   Http   Eci   User                     |
| TRansaction                      | ==> CWXN            |                                              |
| Backlog                          | ==> 00001           | 0-32767                                      |
| TSqprefix                        | ==>                 |                                              |
| Ipaddress                        | ==>                 |                                              |
| SOcketclose                      | ==> No              | No   0-240000 (HHMMSS)                       |
| Maxdatalen                       | ==>                 | 3-524288                                     |
| SECURITY                         |                     |                                              |
| SS1                              | ==> No              | Yes   No   Clientauth                        |
| CErtificate                      | ==>                 |                                              |
| <ul> <li>(Mixed Case)</li> </ul> |                     |                                              |
| MESSAGES: 1 S                    | EVERE 1 WARNING     |                                              |
|                                  |                     | SYSID=CICS APPLID=CICS                       |
|                                  |                     |                                              |
| PF 1 HELP 2 COM                  | 3 END               | 6 CRSR 7 SBH 8 SFH 9 MSG 10 SB 11 SF 12 CNCL |

|   | OVERTYPE TO MOI | IFY  |           |              |                | CICS        | RELEASE   | =  | 0640 |
|---|-----------------|------|-----------|--------------|----------------|-------------|-----------|----|------|
|   | CEDA DEFine 7   | Cpi  | pservice( | SOAPPORT     | )              |             |           |    |      |
|   | TCpipservice    | :    | SOAPPORT  |              |                |             |           |    |      |
|   | GROup           |      | PRAK034   |              |                |             |           |    |      |
|   | DEscription     | ==>  |           |              |                |             |           |    |      |
|   | Urm             | ==>  | DFHUBAAX  |              |                |             |           |    |      |
|   | POrtnumber      | ==>  | 03601     |              | 1-65535        |             |           |    |      |
|   | STatus          | ==>  | Open      |              | Open   Closed  |             |           |    |      |
| / | PROtocol        | ==>  | Http      |              | Iiop   Http    | Eci   User  |           |    |      |
| / | TRansaction     | ==>  | CWXN      |              |                |             |           |    |      |
|   | Backlog         | ==>  | 00005 🔪   |              | 0-32767        |             |           |    |      |
|   | TSqprefix       | ==>  |           |              |                |             |           |    |      |
|   | Ipaddress       | ==>  | _ \       |              |                |             |           |    |      |
|   | SOcketclose     | ==>  | No        |              | No   0-240000  | (HHMMSS)    |           |    |      |
|   | Maxdatalen      | ==>  | 000032    |              | 3-524288       |             |           |    |      |
|   | SECURITY        |      | \         | ١            |                |             |           |    |      |
|   | SS1             | ==>  | No        | $\backslash$ | Yes   No   Cl: | ientauth    |           |    |      |
|   | CErtificate     | ==>  |           | $\backslash$ |                |             |           |    |      |
|   | + (Mixed Case)  |      |           |              |                |             |           |    |      |
|   |                 |      |           |              |                |             |           |    |      |
|   |                 |      |           |              |                | SYSID=CICS  | APPLID=0  | IC | S    |
|   | DEFINE SUCCESS  | SFUL |           |              | TIME:          | 17.39.32    | DATE: 08  | .2 | 18   |
|   | PF 1 HELP 2 COM | 3 EI | ND        | 6 CI         | SR 7 SBH 8 SFH | 9 MSG 10 SH | 3 11 SF 1 | .2 | CNCL |
|   |                 |      |           |              |                |             |           |    |      |

58.Change Portnumber to 03601 and Backlog to 00005. Press enter. You should get the message DEFINE SUCCESSFUL.

| PF2 | PF3 | PF4  | PF5  | PF6  | Enter | PA1 | Attn   |
|-----|-----|------|------|------|-------|-----|--------|
| PF8 | PF9 | PF10 | PF11 | PF12 | Clear | PA2 | SysReq |

59. Press F3 to end the CEDA DEFINE procedure and Clear your screen.

CEDA INSTALL GROUP (PRAK###) TCPIPSERVICE (SOAPPORT)

60.In order to install our newly defined TCPIPService, insert CEDA INSTALL GROUP(PRAK###) TCPIPSERVICE(SOAPPORT) and press Enter (Replace ### with your UserID).

| INSTALL GROUP ( | PRAK034) TCPIPSER | VICE (SOAPP | ORT)  |              |                    |      |
|-----------------|-------------------|-------------|-------|--------------|--------------------|------|
| OVERTYPE TO MO  | DIFY              |             |       |              |                    |      |
| CEDA Install    |                   |             |       |              |                    |      |
| CONnection      | ==>               |             |       |              |                    |      |
| CORbaserver     | ==>               |             |       |              |                    |      |
| DB2Conn         | ==>               |             |       |              |                    |      |
| DB2Entry        | ==>               |             |       |              |                    |      |
| DB2Tran         | ==>               |             |       |              |                    |      |
| DJar            | ==>               |             |       |              |                    |      |
| DOctemplate     | ==>               |             |       |              |                    |      |
| Enqmodel        | ==>               |             |       |              |                    |      |
| File            | ==>               |             |       |              |                    |      |
| Journalmodel    | ==>               |             |       |              |                    |      |
| LSrpool         | ==>               |             |       |              |                    |      |
| Mapset          | ==>               |             |       |              |                    |      |
| PARTItionset    | ==>               |             |       |              |                    |      |
| PARTNer         | ==>               |             |       |              |                    |      |
| PIpeline        | ==>               |             |       |              |                    |      |
| PROCesstype     | ==>               |             |       |              |                    |      |
| + PROFile       | ==>               |             |       |              |                    |      |
|                 |                   |             |       |              |                    |      |
|                 |                   |             |       | SYSID=C]     | ICS APPLID=CICS    |      |
| INSTALL SUCCE   | SSFUL             |             | TI    | ME: 17.43.1  | 0 DATE: 08.218     |      |
| PF 1 HELP       | 3 END             | 6 CRSR 7    | SBH 8 | SFH 9 MSG 10 | ) SB 11 SF 12 CNCI | СЕМТ |

61.You should get the message INSTALL SUCCESSFUL.

| PF2 | PF3 | PF4  | PF5  | PF6  | Enter | PA1 | Attn   |
|-----|-----|------|------|------|-------|-----|--------|
| PF8 | PF9 | PF10 | PF11 | PF12 | Clear | PA2 | SysReq |

62.Press F3 to end the CEDA INSTALL procedure and Clear your screen.

| ) |
|---|
|   |
| ) |
|   |

63.Let's check the TCPIPSERVICEs once again. Type CEMT I TCPIPSERVICE and press enter.

Our installed TCPIPService SOAPPORT on port 3601 should be displayed with Openstatus Ope.

Continue here if you skipped steps 52 or 54 till 63 because you already had SOAPPORT as TCPIPService. If you did the last steps and added SOAPPORT, also continue.

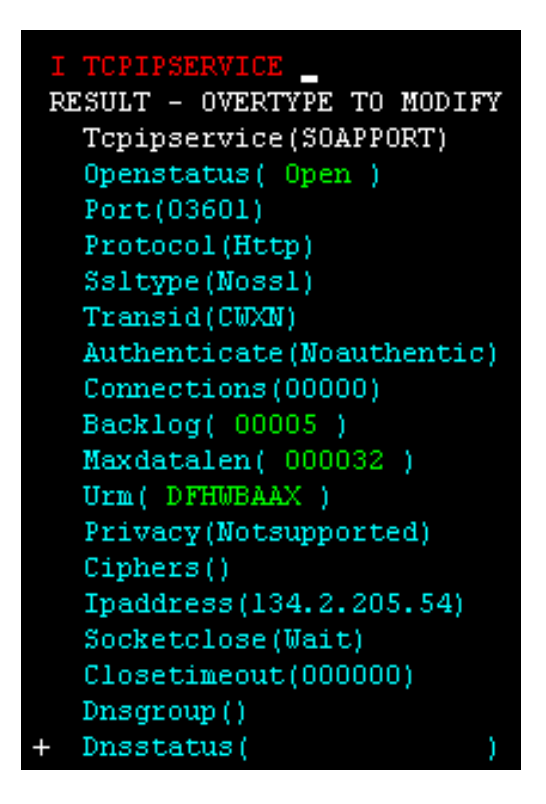

64.Move your cursor to anywhere to the TCPIPService SOAPPORT entry and press enter. Your screen should look like below.

| PF2 | PF3 | PF4  | PF5  | PF6  | Enter | PA1 | Attn   |
|-----|-----|------|------|------|-------|-----|--------|
| PF8 | PF9 | PF10 | PF11 | PF12 | Clear | PA2 | SysReq |

65.Press F3 to end the CEMT I TCPIPSERVICE procedure and Clear your screen.

5.3 Verify resource installation

In this part of the tutorial, you will verify that the CICS resources were installed properly.

CEMT I WEBSERVICE

66.From the CICS session, type CEMT INQUIRE WEBSERVICE and press the enter key.

```
        Webs(inquireSingle065)
        ) Pip(PIPE065)

        Ins Uri($337030)
        Pro(DFHOXCMN)
        Com
        Dat(20080310)
```

67.You may need to scroll down a few times, using the F8 key, until you find your corresponding inquireSingle### entry (Replace ### with your UserID). In this example the UserID is 065.

Note: The resource is created with a name matching the WSBIND file name and the WEBSERVICE is associated with the PIPELINE that scanned it in.

| I WEBSERVICE                                                            |
|-------------------------------------------------------------------------|
| RESULT - OVERTYPE TO MODIFY                                             |
| Webservice(inquireSingleO65)                                            |
| Pipeline(PIPE065)                                                       |
| Validationst( Novalidation )                                            |
| State(Inservice)                                                        |
| Urimap(\$337030)                                                        |
| Program (DFHOXCMN)                                                      |
| Pgminterface(Commarea)                                                  |
| Container()                                                             |
| Datestamp (20080310)                                                    |
| Timestamp(13:37:03)                                                     |
| Wsdlfile()                                                              |
| Wsbind(/u/prak065/tutorial06/wspickup/provider/inquireSingle065.wsbind) |
| Endpoint()                                                              |
| Binding(DFHOXCMNHTTPSoapBinding)                                        |

68.Tab down using the TAB key and type S next to the WEBSERVICE entry, then press the enter key.

Your screen should look similar to the following:

Note: A WEBSERVICE resource definition provides more details about the Web Service. If we want CICS to do conversion between the XML that contains our application data and the COMMAREA or Container that delivers the application data to our CICS programs, the WEBSERVICE definition will point to a WSBIND file. The WSBIND file contains the directions to CICS on how to perform the conversion. If we want CICS to validate the request, which means that CICS will verify that the incoming request is valid based on the rules in the WSDL, then the WEBSERVICE definition must point to the WSDL file that CICS should use to validate the request.

| PF2 | PF3 | PF4  | PF5  | PF6  | Enter | PA1 | Attn   |
|-----|-----|------|------|------|-------|-----|--------|
| PF8 | PF9 | PF10 | PF11 | PF12 | Clear | PA2 | SysReq |

69. Press F3 to end the CEMT INQUIRE procedure and Clear your screen.

CEMT I URIMAP

70.Type CEMT INQUIRE URIMAP and press the enter key. This will list the installed URIMAPs.

| Uri(\$337030 | ) | Pip En | na | Http |                                   |
|--------------|---|--------|----|------|-----------------------------------|
| Host (*      |   |        |    | )    | Path(/exampleApp/inquireSingleO65 |

71.Again, you may need to scroll down a few times using F8 until you find your corresponding entry (Use the Path of the URIMAPs to find your entry, it should be: /exampleApp/inquireSingle###). In this example the UserID is 065)

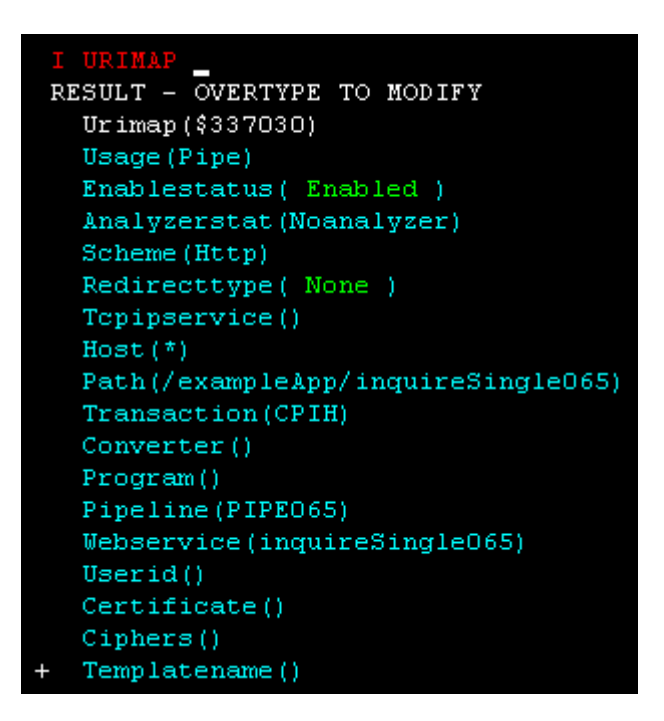

72.Tab down using the TAB key and type S next to the URIMAP entry and press the enter button. Your screen should look similar to the following:

CICS uses this URIMAP resource to match the incoming URI with a specified action. A URIMAP points to a PIPLINE definition and a WEBSERVICE definition.

| PF2 | PF3 | PF4  | PF5  | PF6  | Enter   | PA1 | Attn   |
|-----|-----|------|------|------|---------|-----|--------|
| PF8 | PF9 | PF10 | PF11 | PF12 | Clear 📐 | PA2 | SysReq |

73.Press F3 to end the CEMT INQUIRE procedure and Clear your screen.

74.Sign off from CICS by typing the command CESF and close the Emulator window.

Um uns aus CICS auszuloggen, betätigen wir einmal oder mehrmals die Taste F3, bis die Meldung "STATUS: SESSION ENDED" ausgegeben wird. In die Zeile darüber geben wir die Logoff-Transaktion "CESF LOGOFF", gefolgt von der Eingabetaste, ein.

# 6. Test the Web Service

In this part of the tutorial we will test your newly installed Web Service. These testing steps will be similar to the testing steps you performed in an earlier tutorial. When testing the web service using the explorer we have to define the endpoint (i.e. the location) of the web service consisting of hostname, port and uri

75.In WDz double-click on inquireSingle###.wsdl (Replace ### with your UserID). This will open the file in a WSDL editor. Ensure you are looking at the graphical view (click the Graph tab on the bottom of the editor if needed)

| A DFH0XCMNService       |
|-------------------------|
| DFH0XCMNPort            |
| http://134.2.14.211/exa |

76.Click on the DFH0XCMNPort in the service element called DFH0XCMNService.

| 📄 port    |                                                      |
|-----------|------------------------------------------------------|
| Name:     | DFH0XCMNPort                                         |
| Binding:  | DFH0XCMNHTTPSoapBinding                              |
| Address:  | http://134.2.14.211:3601/exampleApp/inquireSingle### |
| Protocol: | SOAP                                                 |

77.In the properties view below, change the address to http://134.2.14.211:3601/exampleApp/inquireSingle### (Replace ### with your UserID).

Notice that the part after host and port number (referred to as the path information) contains /exampleApp/inquireSingle###. This is the same value as seen in the PATHNAME parameter on the URIMAP resource that CICS install in response to our pipeline SCAN request.

78.Save the changes with CTRL + S and close the WSDL editor.

| inquireSingle065.wsdl             |            |                                 |
|-----------------------------------|------------|---------------------------------|
| New                               | •          |                                 |
| Open                              |            |                                 |
| Open With                         | •          |                                 |
| 📄 Сору                            |            |                                 |
| Paste                             |            |                                 |
| 💢 Delete                          |            |                                 |
| Move                              |            |                                 |
| Rename                            |            |                                 |
| 🔁 Import                          |            |                                 |
| 🛃 Export                          |            |                                 |
| 🔊 Refresh                         |            |                                 |
| Validate                          |            |                                 |
| Analysis                          | - F        |                                 |
| 💫 Enable Enterprise Web Service 👘 |            |                                 |
| Run As                            | - •        |                                 |
| Debug As                          | •          |                                 |
| Profile As                        | •          |                                 |
| Team                              | •          |                                 |
| Compare With                      | - <b>F</b> |                                 |
| Replace With                      | - <b>F</b> |                                 |
| Web Services                      |            | Test with Web Services Explorer |

79.From the Navigator view, right-click on inquireSingle###.wsdl, and from the context menu select Web Services  $\rightarrow$  "Test with Web Services Explorer".

| -  | Endpoints Add Remove                                 |  |  |  |  |  |  |  |
|----|------------------------------------------------------|--|--|--|--|--|--|--|
|    | Endpoints                                            |  |  |  |  |  |  |  |
|    | http://134.2.14.211:3601/exampleApp/inquireSingle065 |  |  |  |  |  |  |  |
| Go | Go Reset                                             |  |  |  |  |  |  |  |

#### 80.Verify again that the endpoint is http://134.2.14.211:3601/exampleApp/inquireSingle### (Replace ### with your UserID)

| Web Services Explorer |                                                                                                    | * 🔊      |
|-----------------------|----------------------------------------------------------------------------------------------------|----------|
| 😼 Navigator 🔗 🖉       | Actions                                                                                                    | <u>@</u> |
| WSDL Main     ⊡-      | Invoke a WSDL Operation Source                                                                                                    | 1        |
| DFHUXCMINService      | Enter the parameters of this WSDL operation and click <b>Go</b> to invoke<br>Endpoints<br>http://134.2.14.211:3601/exampleApp/inquireSingle065 | ·        |
|                       | ▼ DFH0XCMNOperation                                                                                                    |          |

81.In the Navigator pane of the Web Services Explorer, expand DFH0XCMNHTTPSoapBinding and select DFH0XCMNOperation (this is the service operation). You should see a window similar to the following:

| Field                   | Value   |
|-------------------------|---------|
| <u>ca_request_id</u>    | 01INQS  |
| <u>ca_return_code</u>   | 0       |
| ca_response_message     | (space) |
| <u>ca_item_ref_reg</u>  | 0010    |
| filler1                 | 0       |
| filler2                 | 0       |
| <u>ca_sngl_item_ref</u> | 0       |
| ca_sngl_description     | (space) |
| ca_sngl_department      | 0       |
| <u>ca_sngl_cost</u>     | (space) |
| in_sngl_stock           | 0       |
| on_sngl_order           | 0       |

82.In the Actions pane, verify that the Endpoints field shows the new endpoint and type the above values and click the Go button.

| i Status                                               |
|--------------------------------------------------------|
| Source                                                 |
| <ul> <li>DFH0XCMNOperationResponse</li> </ul>          |
| ▼ dfhcommarea                                          |
| ca_request_id (string): 01INQ5                         |
| ca_return_code (unsignedShort): 0                      |
| ca_response_message (string): RETURNED ITEM: REF =0010 |
| ▼ ca_inquire_single                                    |
| ca_item_ref_req (unsignedShort): 10                    |
| filler1 (unsignedShort): 0                             |
| filler2 (unsignedShort): 0                             |
| ca_single_item                                         |
| ca_sngl_item_ref (unsignedShort): 10                   |
| ca_sngl_description (string): Ball Pens Black 24pk     |
| ca_sngl_department (unsignedShort): 10                 |
| ca_sngl_cost (string): 002.90                          |
| in_sngl_stock (unsignedShort): 129                     |
| on_sngl_order (unsignedShort): 0                       |
|                                                        |
|                                                        |
|                                                        |

83.The results from the Web Service request will be shown in the Status pane. You can double-click on the title Status (top of the Status pane) to expand this window. You should see a window similar to the following.

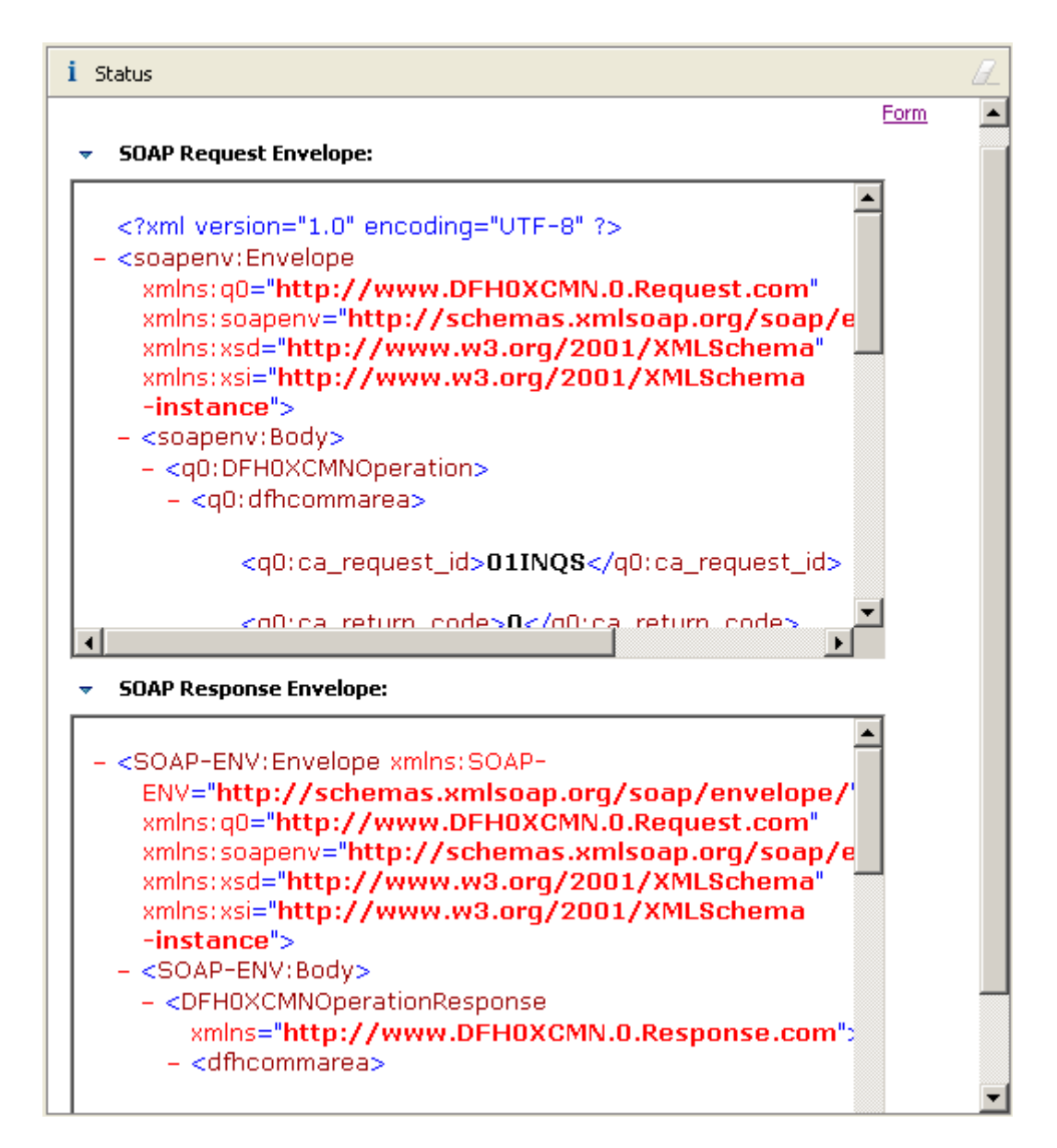

84.Click on Source towards the top right in the Status pane to get a detailed Source Code view of the SOAP request and response. Use the scroll bar to see the complete message.

85.Double-click on the title Status to return to the previous Web Services Explorer view.

86.Close the Web Services Explorer and any open editors.

Congratulation, you successfully completed Tutorial06!

### Appendix A URIMAP resource definitions

A Uniform Resource Identifier (URI) is a compact string of characters used to identify or name a resource on the Internet.

URIMAP definitions are resource definitions that match the URIs of HTTP or Web service requests, and provide information on how to process the requests.

URIMAP definitions are used to provide three different Web-related facilities in CICS®:

1. Requests from a Web client, to CICS as an HTTP server. URIMAP definitions for requests for CICS as an HTTP server have a USAGE attribute of SERVER. These URIMAP definitions match the URLs of HTTP requests that CICS expects to receive from a Web client, and they define how CICS should provide a response to each request. You can use a URIMAP definition to tell CICS to:

o Provide a static response to the HTTP request, using a document template or

z/OS® UNIX® System Services HFS file.

o Provide a dynamic response to the HTTP request, using an application program.

Planning your CICS Web support architecture for CICS as an HTTP server has planning information for CICS as an HTTP server, and Resource definition for CICS Web support has instructions for creating a URIMAP definition for these purposes.

- 2. Requests to a server, from CICS as an HTTP client. URIMAP definitions for requests from CICS as an HTTP client have a USAGE attribute of CLIENT. These URIMAP definitions specify URLs that are used when a user application, acting as a Web client, makes a request through CICS Web support to an HTTP server. Setting up a URIMAP definition for this purpose means that you can avoid identifying the URL in your application program. HTTP client requests from a CICS application has instructions for creating a URIMAP definition for this purpose.
- 3. Web service requests. URIMAP definitions for Web service requests have a USAGE attribute of PIPELINE. These URIMAP definitions associate a URI for an inbound Web service request (that is, a request by which a client invokes a Web service in CICS) with a PIPELINE or WEBSERVICE resource that specifies the processing to be performed. Web services start here has further information about Web services in CICS.

For CICS as an HTTP server, URIMAP definitions incorporate most of the functions that were previously provided by the analyzer program associated with the TCPIPSERVICE definition. An analyzer program may still be involved in the processing path if required.

http://publib.boulder.ibm.com/infocenter/cicsts/v3r1/index.jsp?topic=/com.ibm.cics.ts31.doc/d fha4/r

### Appendix B Using OMVS

z/OS Z18 Level 0609

IP Address = 88.67.133.73 VTAM Terminal = SCOTCP02

Application Developer System

// 0000000 SSSSS // 00 00 SS zzzzzz // 00 00 SS zz // 00 00 SSSS zz // 00 00 SS zz // 00 00 SS zzzzzzz // 000000 SSSS

System Customization - ADCD.Z18.\*

==> Enter "LOGON" followed by the TSO userid. Example "LOGON IBMUSER" or ===> Enter L followed by the APPLID ===> Examples: "L TSO", "L CICS", "L IMS3270

l tso

Für die Nutzung von Unix System Services (alte Bezeichnung OMVS), close the connection in the Remote Systems view and start your 3270 emulator.

----- TSO/E LOGON ------RACF LOGON parameters: Enter LOGON parameters below: Seclabel Userid ===> PRAK034 ===> Password ===> worsel New Password ===> **Procedure ===> DBSPROC** Group Ident ===> Acct Nmbr ===> ACCT# Size ===> 5000 Perform ===> Command ===> Enter an 'S' before each option desired below: -Reconnect -OIDcard -Nomail -Nonotice PF1/PF13 ==> Help PF3/PF15 ==> Logoff PA1 ==> Attention PA2 ==> Reshow You may request specific help information by entering a '?' in any entry field

logon

|                                           | Menu Utilitie                                                                                            | s Compilers                                                                                                    | 0ptions                                                                                                    | Status Help                                                                                   |                                                                                                    |                                                                                                    |  |  |  |  |  |
|-------------------------------------------|----------------------------------------------------------------------------------------------------|----------------------------------------------------------------------------------------------------|----------------------------------------------------------------------------------------------------|-----------------------------------------------------------------------------------------------|----------------------------------------------------------------------------------------------------|----------------------------------------------------------------------------------------------------|--|--|--|--|--|
|                                           | ISPF Primary Option Menu                                                                                 |                                                                                                    |                                                                                                    |                                                                                               |                                                                                                    |                                                                                                    |  |  |  |  |  |
| 0<br>1<br>2<br>3<br>4<br>5<br>6<br>7<br>9 | Settings<br>View<br>Edit<br>Utilities<br>Foreground<br>Batch<br>Command<br>Dialog Test<br>IBM Products   | Terminal an<br>Display sou<br>Create or c<br>Perform uti<br>Interactive<br>Submit job<br>Enter TSO o<br>Perform dia<br>IBM program | nd user para<br>irce data or<br>change source<br>lity functi<br>e language p<br>for language<br>or Workstati<br>alog testing<br>n developmen | meters<br>listings<br>e data<br>ons<br>rocessing<br>e processing<br>on commands<br>t products | User ID<br>Time<br>Terminal<br>Screen.<br>Language<br>Appl ID<br>TSO logo<br>TSO pref:<br>System II | . : PRAK034<br>. : 18:06<br>. : 3278<br>. : 1<br>. : ENGLISH<br>. : ISR<br>n : DBSPROC<br>ix: PRAK034<br>D : ADCD |  |  |  |  |  |
| L<br>  5<br>  A<br>  U<br>  U<br>  b<br>+ | icensed Materi<br>694-A01 (C) Co<br>ll rights rese<br>S Government U<br>se, duplicatio<br>y GSA ADP Sche | als - Proper<br>pyright IBM<br>rved.<br>sers Restric<br>n or disclos<br>dule Contrac                                               | ty of IBM<br>Corp. 1980,<br>ted Rights<br>ure restric<br>t with IBM                                                                          | 2006.  <br>-  <br>ted   s<br>Corp.                                                            | Release                                                                                             | . : ISPF 5.8                                                                                                    |  |  |  |  |  |
| Up<br>F<br>F1                             | tion ===> 6<br>1=Help F2<br>0=Actions F12                                                                | =Split F<br>=Cancel                                                                                                    | 3=Exit                                                                                                    | F7=Backward                                                                                   | F8=Forward                                                                                          | F9=Swap                                                                                                    |  |  |  |  |  |

go to ISPF and enter "6" to go to the ISPF Shell. Now you can enter TSO commands.

```
Menu List Mode Functions
                               Utilities
                                          Help
                              ISPF Command Shell
Enter TSO or Workstation commands below:
===> OMVS
Place cursor on choice and press enter to Retrieve command
=> omvs
=>
=>
=>
=>
=>
=>
=>
=>
=>
F1=Help
              F2=Split
                           F3=Exit
                                        F7=Backward F8=Forward
                                                                  F9=Swap
F10=Actions F12=Cancel
```

When you have used Unix System Services before, you see OMVS in the Commad List Area. Double click on it to move it to the command line.

```
IBM
Licensed Material - Property of IBM
5694-A01 (C) Copyright IBM Corp. 1993, 2006
(C) Copyright Mortice Kern Systems, Inc., 1985, 1996.
(C) Copyright Software Development Group, University of Waterloo, 1989.
All Rights Reserved.
U.S. Government users - RESTRICTED RIGHTS - Use, Duplication, or
Disclosure restricted by GSA-ADP schedule contract with IBM Corp.
IBM is a registered trademark of the IBM Corp.
$
 ===> pwd
                                                                           INPUT
ESC=¢
        1=Help
                    2=SubCmd
                                3=HlpRetrn 4=Top
                                                        5=Bottom
                                                                    6=TS0
        7=BackScr
                    8=Scroll
                                9=NextSess 10=Refresh 11=FwdRetr
                                                                   12=Retrieve
```

Now you have a familiar Unix command line Screen. On the Command line you may enter regular Unix commands,

e.g. pwd, to show the present working directory

IBM Licensed Material - Property of IBM 5694-A01 (C) Copyright IBM Corp. 1993, 2006 (C) Copyright Mortice Kern Systems, Inc., 1985, 1996. (C) Copyright Software Development Group, University of Waterloo, 1989. All Rights Reserved. U.S. Government users - RESTRICTED RIGHTS - Use, Duplication, or Disclosure restricted by GSA-ADP schedule contract with IBM Corp. IBM is a registered trademark of the IBM Corp. \$ pwd /u/prak034 **\$ ls -ls** total 16 16 drwxrwxrwx 8192 Aug 4 15:57 tutorial06 3 PRAK034 PRAKT 0 Aug 8 10:21 x 1 PRAK034 PRAKT 0 - rw-rw-rw-\$ ===> INPUT ESC=¢ 1=Help 2=SubCmd 3=HlpRetrn 4=Top 5=Bottom 6=TS0 7=BackScr 9=NextSess 10=Refresh 11=FwdRetr 8=Scroll 12=Retrieve

or Is -Is to show the content of the directory

```
$ cd tutorial06
$ pwd
/u/prak034/tutorial06
$ ls -ls
total 16
 16 drwxrwxrwx 3 PRAK034 PRAKT
                                     8192 Aug 4 16:53 wspickup
$
===> exit
                                                                       INPUT
                              3=HlpRetrn 4=Top
ESC=¢
       1=Help
                   2=SubCmd
                                                    5=Bottom
                                                                 6=TS0
       7=BackScr
                   8=Scroll
                              9=NextSess 10=Refresh 11=FwdRetr 12=Retrieve
```

hit the F8 key

| <pre>\$ cd tu<br/>\$ pwd<br/>/u/prake<br/>\$ ls -ls<br/>total 10</pre> | torial06<br>034/tutoria<br>5<br>5 | 106                     |                      |                         |                |                   |                               |
|------------------------------------------------------------------------|-----------------------------------|-------------------------|----------------------|-------------------------|----------------|-------------------|-------------------------------|
| 16 drv<br>\$ cd wsp<br>\$ ls -ls<br>total 10                           | wxrwxrwx<br>pickup<br>s<br>6      | 3 PRAK034               | PRAKT                | 8192 Aug                | 4 16:53        | wspickup          |                               |
| 16 drv<br>\$ cd pro<br>\$ ls -ls<br>total 0                            | wxrwxrwx<br>ovider<br>S           | 2 PRAK034               | PRAKT                | 8192 Aug                | 4 17:06        | provider          |                               |
| 0 -rv<br>nd<br>\$ pwd<br>/u/prak(<br>\$                                | w-rw-rw-<br>034/tutoria           | 1 PRAK034<br>l06/wspick | PRAKT<br>up/provider | 0 Aug                   | 4 17:06        | inquireS          | ingle034.wsbi                 |
| ===><br>ESC=¢                                                          | 1=Help<br>7=BackScr               | 2=SubCmd<br>8=Scroll    | 3=HlpRet<br>9=NextSe | rn 4=Top<br>ss 10=Refro | 5= <br>esh 11= | Bottom<br>FwdRetr | INPUT<br>6=TSO<br>12=Retrieve |

repeated cd shows subdirectories. Enter the OEDIT command to call the USS ISPF editor

File Edit Edit Settings Menu Utilities Compilers Test Help ----EDIT inquireSingle034.wsbind Columns 00001 00072 ==MSG> -CAUTION- Data contains invalid (non-display) characters. Use command ===> FIND P'.' to position cursor to these ==MSG> ==MSG> -Warning- The UNDO command is not available until you change ==MSG> your edit profile using the command RECOVERY ON. C:\Dokumente und Einstellungen\LEIPZIG\IBM\r 000001 >WSBIND< 200808041620 000002 J } & { 000003 [ Ð ì 000004 J } { & 000005 [ Ð ì Scroll ===> PAGE Command ===> F1=Help F2=Split F3=Exit F5=Rfind F6=Rchange F7=Up F8=Down F9=Swap F10=Left F11=Right F12=Cancel

and you see the content of the file inquireSingle034.wsbind.

Use exit to leave the editor and again exit and enter to leave USS. repeated F3 to logoff. In the Remote Systems view, connect Frodo again.

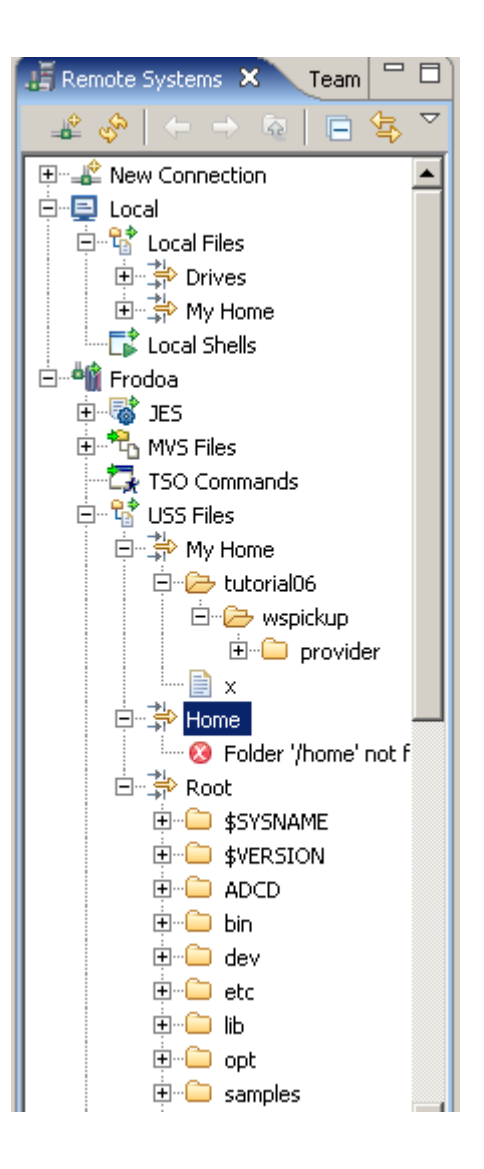

USS files corresponds to the content of the Remote Systems View

### Appendix C Build-in CICS Transactions

- CBAM BTS browser
- CDBC database control menu
- CDBI database control inquiry
- CDBM database control interface
- CEBR temporary storage browse
- CEBT master terminal (alternate CICS)
- CECI command-level interpreter
- CECS command-level syntax-checking transaction
- CEDA resource definition online
- CEDF execution diagnostic facility
- CEDX also execution diagnostic facility
- CEMT master terminal
- CEOT terminal status
- CESF sign off
- CESN sign on

CIND -

CPIA -

- CEST supervisory terminal
- CETR trace control
  - in-doubt testing tool
- CLER Language Environment run-time options
- CMAC messages and codes display
- CMSG message switching
  - unit of work resynchronization transaction
- COD0 CICSPLex SM method-level debugging
- CODB CICSPLex SM system-level debugging
- COLM Restart CICSPLex SM management of a CICS system
- COLU CICSPLex SM online utility
- COSH Stop CICSPLex SM management of a CICS system
- COVC CICSPlex SM Web User Interface server controller
- CRTE remote transactions
- CSFE terminal and system test
- CSPG page retrieval
- CWTO write to operator
- DSNC CICS DB2 transaction

Of these, the Transactions CEDA, CEMT, and CESF are used in this tutorial.

## Appendix D CEDA—Transaction Resource definition online

Use CEDA to define resources to your CICS system while the system is running. With CEDA, you can update both the CICS System Definition (CSD) file and the running CICS system.

Start the transaction by entering CEDA on the command line of the screen. Press ENTER. You get a screen, which shows the options available within CEDA

| ٨Dd        |  |  |
|------------|--|--|
| Altor      |  |  |
| ALIEI      |  |  |
| APpena     |  |  |
| CHeck      |  |  |
| СОру       |  |  |
| DEFine     |  |  |
| DELete     |  |  |
| Display    |  |  |
| Expand     |  |  |
| Install    |  |  |
| Lock       |  |  |
| Move       |  |  |
| REMove     |  |  |
| REName     |  |  |
| UNIock     |  |  |
| USerdefine |  |  |
| View       |  |  |
|            |  |  |

ADd

Adds a group name to a list, and creates a new list if the list did not already exist. ALter

Changes some of the attributes of an existing resource definition.

APpend

Copies a list to another list.

#### CHeck

Checks that the resource definitions within a group or list are consistent with one another.

#### СОру

Copies one or more resource definitions.

#### DEFine

Creates a new resource definition on the CSD file.

#### DELete

Erases one or more resource definitions from the CSD file.

DIsplay

Displays one or more lists or groups on a full-screen panel.

#### Expand

Shows the resource definitions in one or more groups on a full-screen panel.

#### Install

Dynamically makes one or more resource definitions available to an active CICS system.

#### Lock

Assures exclusive access to a group or list by restricting update and delete access to a single operator identifier.

#### Move

Moves one or more resource definitions from one named group to another.

#### REMove

Removes a group name from a list.

#### REName

Renames a resource definition.

#### UNIock

Removes a lock on a group or list which was previously put there by a CEDA LOCK command.

#### USerdefine

Instead of using CICS-supplied default values with the DEFINE command, you can set your own defaults and use the USERDEFINE command to create a new resource definition on the CSD file.

#### View

Lets you look at the resource definition attributes.

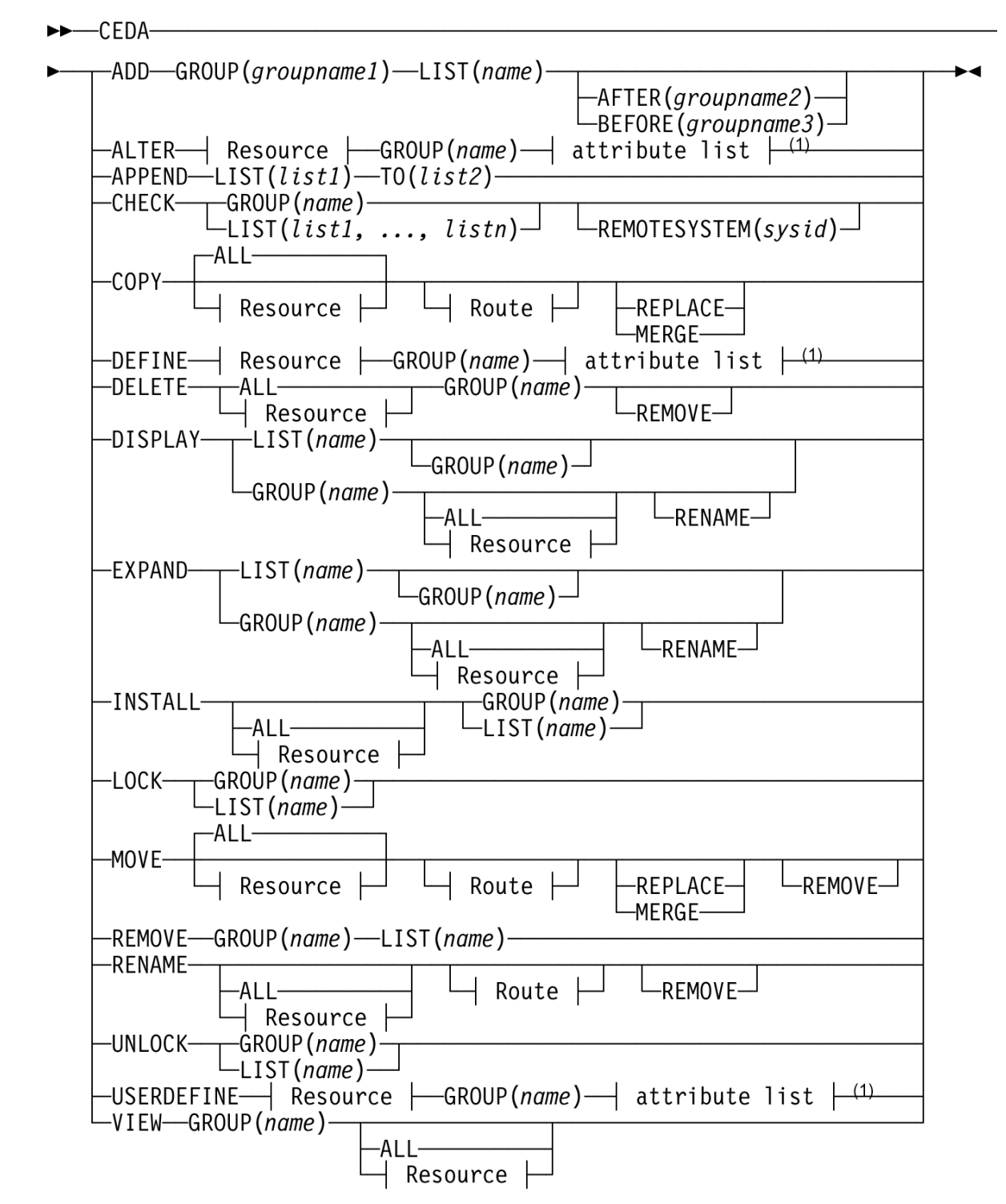

#### Note:

<sup>1</sup> Consult the *CICS Resource Definition Guide* for information about the attributes applicable to each resource type.

http://publib.boulder.ibm.com/infocenter/cicsts/v3r1/index.jsp?topic=/com.ibm.cics.ts31.doc/d fha4/topics/dfha4\_overview.htm

## Appendix E

## **CEDA Define Parameters**

| Requestmodel |
|--------------|
| Sessions     |
| TCpipservice |
| TDqueue      |
| Terminal     |
| TRANClass    |
| TRANSaction  |
| TSmodel      |
| TYpeterm     |
| Urimap       |
| Webservice   |
|              |
|              |
|              |
|              |
|              |
|              |
|              |
|              |

We used Mapset, PROGram, and TRANSaction in our first CICS tutorial. This Tutorial used Plpeline

## Appendix F Ausführungsbeispiel der Transaktion unter Benutzung der BMS Präsentationslogik

| z/OS Z18 Level 0609                                                                                            | IP Address = 212.125.104.108<br>VTAM Terminal = SCOTCPO1                                        |
|----------------------------------------------------------------------------------------------------|-------------------------------------------------------------------------------------------------|
| Appli                                                                                                    | cation Developer System                                                                         |
| ZZZZZ<br>ZZ<br>ZZ<br>ZZ /<br>ZZZZZZ //                                                                         | // 000000 SSSSS<br>// 00 00 SS<br>z // 00 00 SS<br>// 00 00 SSSS<br>// 00 00 SS<br>0000000 SSSS |
| System Cu                                                                                                    | stomization - ADCD.Z18.*                                                                        |
|                                                                                                    |                                                                                                 |
| <pre>===&gt; Enter "LOGON" followed<br/>===&gt; Enter L followed by th<br/>===&gt; Examples: "L TSO", "L</pre> | by the TSO userid. Example "LOGON IBMUSER" or<br>e APPLID<br>CICS", "L IMS3270                  |
| l cics                                                                                                    |                                                                                                 |

```
    Signon to CICS
    APPLID CICS

    WELCOME TO CICS
    Type your userid and password, then press ENTER:

    Userid . . . prak034
Password . . . xxxxxx_
Language . . .
    Groupid . . .

    New Password . . .

    DFHCE3520 Please type your userid.
F3=Exit
```

DFHCE3549 Sign-on is complete (Language ENU).

| EGUI_                         |                 |
|-------------------------------|-----------------|
|                               |                 |
|                               |                 |
|                               |                 |
|                               |                 |
|                               |                 |
|                               |                 |
|                               |                 |
|                               |                 |
|                               |                 |
|                               |                 |
| DFHCE3549 Sign-on is complete | (Language ENU). |

CICS EXAMPLE CATALOG APPLICATION - Main Menu Select an action, then press ENTER Action . . . 1. List Items 2. Order Item Number 3. Exit

F3=EXIT F12=CANCEL

CICS EXAMPLE CATALOG APPLICATION - Main Menu Select an action, then press ENTER Action . . . 1 1. List Items 2. Order Item Number 3. Exit

F3=EXIT F12=CANCEL
| CICS EXAMPLE CATALOG APPLICATION - Inquire Catalog     |                                       |           |       |  |  |  |  |
|--------------------------------------------------------|---------------------------------------|-----------|-------|--|--|--|--|
| Select a single item to order with /, then press ENTER |                                       |           |       |  |  |  |  |
| Item                                                   | Description                           | Cost      | Order |  |  |  |  |
| 0010                                                   | Ball Pens Black 24pk                  | 2.90      |       |  |  |  |  |
| 0020                                                   | Ball Pens Blue 24pk                   | 2.90      |       |  |  |  |  |
| 0030                                                   | Ball Pens Red 24pk                    | 2.90      |       |  |  |  |  |
| 0040                                                   | Ball Pens Green 24pk                  | 2.90      |       |  |  |  |  |
| 0050                                                   | Pencil with eraser 12pk               | 1.78      |       |  |  |  |  |
| 0060                                                   | Highlighters Assorted 5pk             | 3.89      |       |  |  |  |  |
| 0070                                                   | Laser Paper 28-lb 108 Bright 500/rea  | m 7.44    |       |  |  |  |  |
| 0080                                                   | Laser Paper 28-lb 108 Bright 2500/cas | se 33.54  |       |  |  |  |  |
| 0090                                                   | Blue Laser Paper 20lb 500/ream        | 5.35      |       |  |  |  |  |
| 0100                                                   | Green Laser Paper 20lb 500/ream       | 5.35      |       |  |  |  |  |
| 0110                                                   | IBM Network Printer 24 - Toner cart   | 169.56    |       |  |  |  |  |
| 0120                                                   | Standard Diary: Week to view 8 1/4x5  | 3/4 25.99 |       |  |  |  |  |
| 0130                                                   | Wall Planner: Eraseable 36x24         | 18.85     |       |  |  |  |  |
| 0140                                                   | 70 Sheet Hard Back wire bound notepa  | d 5.89    |       |  |  |  |  |
| 0150                                                   | Sticky Notes 3x3 Assorted Colors 5pk  | 5.35      |       |  |  |  |  |
|                                                        |                                       |           |       |  |  |  |  |
| F3=EXIT                                                | F7=BACK F8=F0RWARD F12=CANCEL         |           |       |  |  |  |  |

| CICS EXAMPLE CATALOG APPLICATION - Inquire Catalog     |                                          |        |       |  |  |  |  |
|--------------------------------------------------------|------------------------------------------|--------|-------|--|--|--|--|
| Select a single item to order with /, then press ENTER |                                          |        |       |  |  |  |  |
| Item                                                   | Description                              | Cost   | Order |  |  |  |  |
| 0010                                                   | Ball Pens Black 24pk                     | 2.90   |       |  |  |  |  |
| 0020                                                   | Ball Pens Blue 24pk                      | 2.90   |       |  |  |  |  |
| 0030                                                   | Ball Pens Red 24pk                       | 2.90   |       |  |  |  |  |
| 0040                                                   | Ball Pens Green 24pk                     | 2.90   | 1     |  |  |  |  |
| 0050                                                   | Pencil with eraser 12pk                  | 1.78   |       |  |  |  |  |
| 0060                                                   | Highlighters Assorted 5pk                | 3.89   |       |  |  |  |  |
| 0070                                                   | Laser Paper 28-lb 108 Bright 500/ream    | 7.44   |       |  |  |  |  |
| 0080                                                   | Laser Paper 28-lb 108 Bright 2500/case   | 33.54  |       |  |  |  |  |
| 0090                                                   | Blue Laser Paper 20lb 500/ream           | 5.35   |       |  |  |  |  |
| 0100                                                   | Green Laser Paper 20lb 500/ream          | 5.35   |       |  |  |  |  |
| 0110                                                   | IBM Network Printer 24 - Toner cart      | 169.56 |       |  |  |  |  |
| 0120                                                   | Standard Diary: Week to view 8 1/4x5 3/4 | 25.99  |       |  |  |  |  |
| 0130                                                   | Wall Planner: Eraseable 36x24            | 18.85  |       |  |  |  |  |
| 0140                                                   | 70 Sheet Hard Back wire bound notepad    | 5.89   |       |  |  |  |  |
| 0150                                                   | Sticky Notes 3x3 Assorted Colors 5pk     | 5.35   |       |  |  |  |  |
|                                                        |                                          |        |       |  |  |  |  |
| F3=EXIT                                                | F7=BACK F8=F0RWARD F12=CANCEL            |        |       |  |  |  |  |

| CICS EXAMPLE CATALOG APPLICATION - Details of your           | order |       |          |  |  |  |  |
|--------------------------------------------------------------|-------|-------|----------|--|--|--|--|
| Enter order details, then press ENTER                        |       |       |          |  |  |  |  |
| Item Description                                             | Cost  | Stock | On Order |  |  |  |  |
| 0060 Highlighters Assorted 5pk                               | 3.89  | 0013  | 040      |  |  |  |  |
| Order Quantity: 10<br>User Name: spruth<br>Charge Dept: 4711 |       |       |          |  |  |  |  |
| F3=EXII F12=CANLEL                                           |       |       |          |  |  |  |  |

CICS EXAMPLE CATALOG APPLICATION - Main Menu Select an action, then press ENTER Action . . . . 3 1. List Items 2. Order Item Number 3. Exit Thank You for using the Catalog Application

## Appendix G Resources

Webtut03.zip contains resources as a zip Archiv. Download at

www.cedix.de/VorlesMirror/Band3/DiscoverCatalogManager.pdf

A description of the CICS catalog manager example application is available at

www.cedix.de/Vorles/Band3/Resources/webtut03.zip

and at

http://publib.boulder.ibm.com/infocenter/cicsts/v3r1/index.jsp?topic=%2Fcom.ibm.cics.ts31.d oc%2Fdfhxa%2Ftopics%2Fdfhxa\_t100.htm

and also in an IBM Redbook

Application Development for CICS Web Services, January 2010, SG24-7126-01 http://www.redbooks.ibm.com/redbooks/pdfs/sg247126.pdf